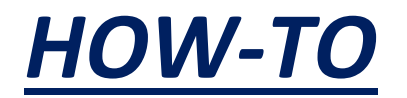

# A quick user guide

# for an End2End PoC

# devonfw CobiGen

# <u>Authors</u>

Stefano Rossini (Head of Italy iCSD)

Angelo Muresu (Italy devonfw Local Expert)

Jaime Diaz Gonzalez (devonfw Core Team)

# <u>INDEX</u>

| 1 | Intro | oduct   | tion                                                | 2 |
|---|-------|---------|-----------------------------------------------------|---|
|   | 1.1   | Wha     | at's devonfw                                        | 2 |
|   | 1.2   | devo    | onfw Web site URL                                   | 3 |
|   | 1.3   | Wha     | at's CobiGen                                        | 4 |
|   | 1.4   | нои     | <i>N</i> TO install devonfw                         | 5 |
| 2 | Step  | os to c | create a Sample UI Angular4 Project through Cobigen | 5 |
|   | 2.1   | Back    | k End (Services, DTO, DAO, DB)                      | 7 |
|   | 2.2   | Fron    | nt End (Web App Angular + Ionic App)2               | 2 |
|   | 2.2.  | 1       | Front End Web App Angular 2                         | 2 |
|   | 2.2.  | 2       | Front End Mobile App 2                              | 9 |
| 3 | Ada   | pt Co   | bbiGen_Templates:                                   | 7 |

# **1** Introduction

## 1.1 What's devonfw

Capgemini Apps2 SBU uses the Java-based standard platform open source **devonfw** as an industrialized approach to efficiently deliver CSD-projects to our customers. This platform is aimed to engagements where the client is flexible in the use of technology or uses outdated technology, It can offer a modern technology approach using our experience as a group. The main idea is to not create a monolithic framework but to provide proven patterns.

devonfw provides a solution to building applications which combine best-in-class frameworks and libraries as well as industry proven practices and code conventions. It massively speeds up development, reduces risks and helps you to deliver better results.

The current version of the platform is oriented to develop single-page web applications based on the Java EE programming model using the spring framework as the default implementation.

As any modern java application today, devonfw is based on a large number of technologies and standards that build the software architecture. devonfw defines how to use these technologies in a layered component-oriented architecture to solve all the technical aspects that make the business code work.

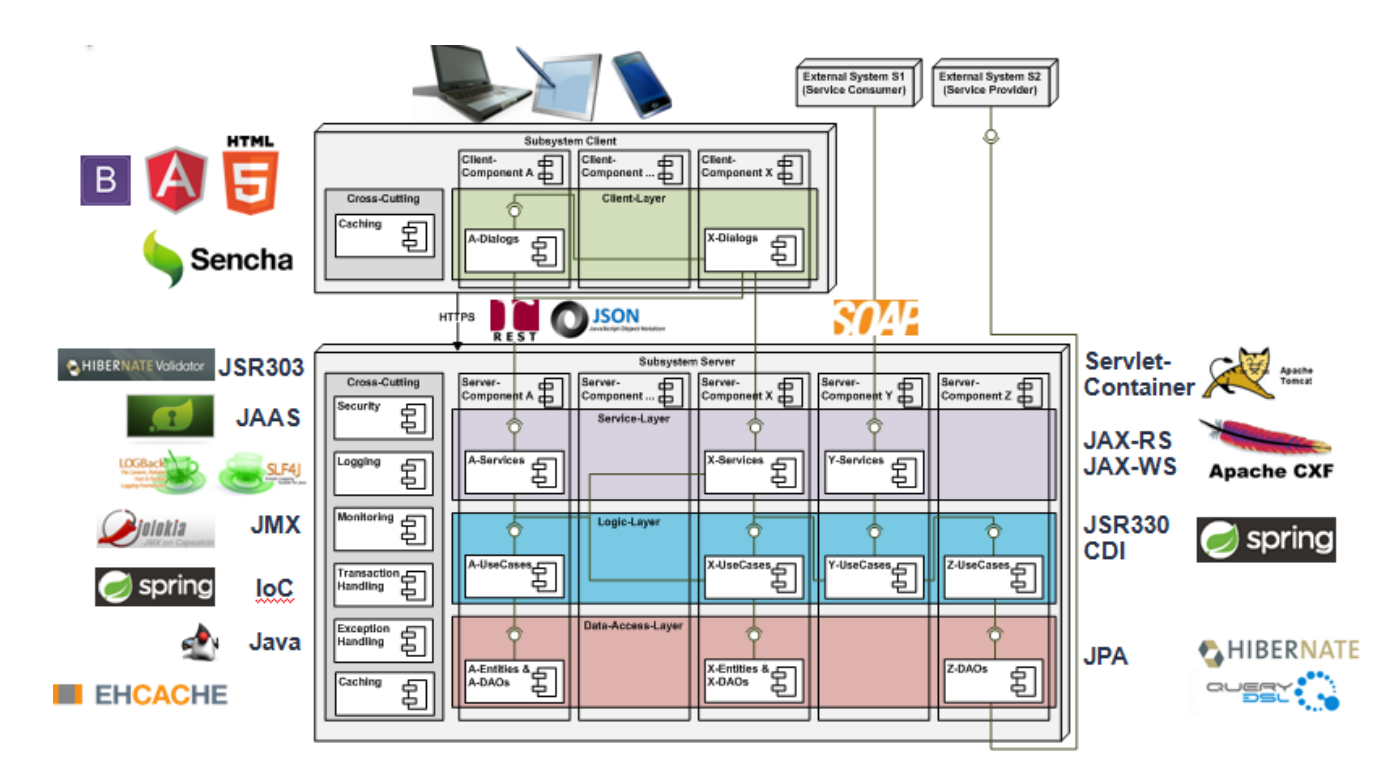

### 1.2 devonfw Web site URL

The devonfw site is available here: <a href="http://www.devonfw.com/">http://www.devonfw.com/</a>

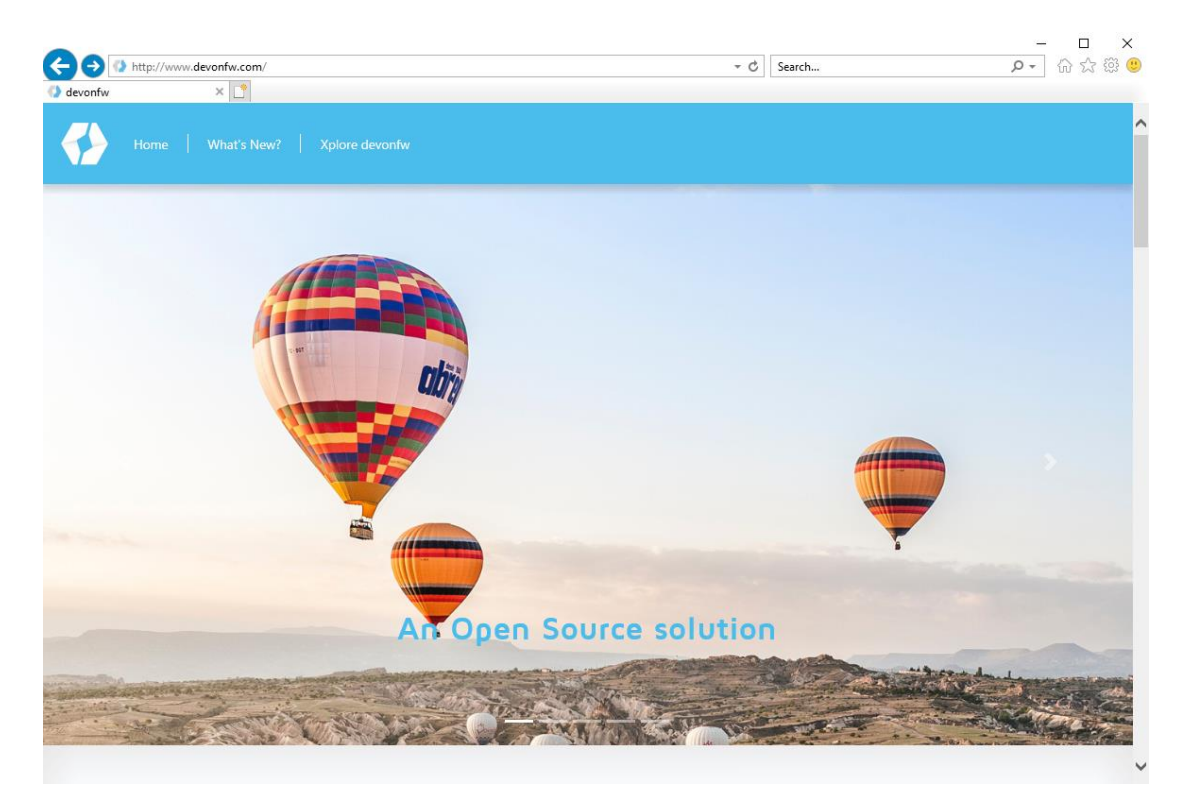

All the documentation about devonfw can be found under <u>docs</u>. There is a search bar which you can use to quickly find documentation:

| $\leftarrow$ $\rightarrow$ C $($ advonfw.com/website/pages/docs/master.html                   |                                                                                                    |                                                                                      |                 |                  | Ť               | Y G  | 0 | J |
|-----------------------------------------------------------------------------------------------|----------------------------------------------------------------------------------------------------|--------------------------------------------------------------------------------------|-----------------|------------------|-----------------|------|---|---|
| 🚯 devonfw                                                                                     | RESOURCES                                                                                                    | EXPLORE                                                                              | DOCS            | COMMUNITY        | CobiGen         |      |   | 0 |
| Table of Contonto                                                                             |                                                                                                    | 65. CobiGen<br>/website/page                                                         | es/docs/m       | aster-cobigen.as | ciidoc_cobigen. | html |   |   |
| devonfw guide                                                                                 | Unresolvec<br>started.wik                                                                                                    | c<br>66. CobiGen CLI<br>/website/pages/docs/master-cobigen.asciidoc_cobigen-cli.html |                 |                  |                 |      |   |   |
| I. devonfw-ide<br>II. devon4j<br>III. devon4g                                                 | <ul><li> devonfw-</li><li> devon4j</li></ul>                                                                                                    | asciidoc_cobigen-guide.html                                                          |                 |                  |                 |      |   |   |
| V. devon4net<br>V. devon4node<br>VI. Choosing your Database<br>VII. devonfw shop floor        | devonance     devonance     devonance |                                                                                      |                 |                  |                 |      |   |   |
| VIII. cicdgen<br>IX. Production Line Templates<br>X. CobiGen—Code-based incremental Generator | <ul> <li>Choosing</li> <li>devonfw :=</li> </ul>                                                                                                    | 69. How to<br>/website/page                                                          | ciidoc_how-to.h | ıtml             |                 |      |   |   |
| XI. MrChecker - devon testing tool<br>XII. MyThaiStar                                         | • cicdgen                                                                                                    | <u>see all results(35)</u>                                                           |                 |                  |                 |      |   |   |
| XIII. Contributing<br>XIV. Release Notes                                                      | Production Line Templates     CobiGen — Code-based incremental Generator                                                                                                    |                                                                                      |                 |                  |                 |      |   |   |
|                                                                                               | MrChecker                                                                                                    | r - devon testing                                                                    | g tool          |                  |                 |      |   |   |

## 1.3 What's CobiGen

CobiGen is a high value asset that is used by **devonfw** projects to generate code across all layers of a devonapplication, including the clients. It works iteratively without leaving marks or regions in the code due to its basic understanding of Java. Due to architecture patterns set in devonfw, the generator is able to support generation of higher-level concepts than just - class. It is best integrated into the provided eclipse package.

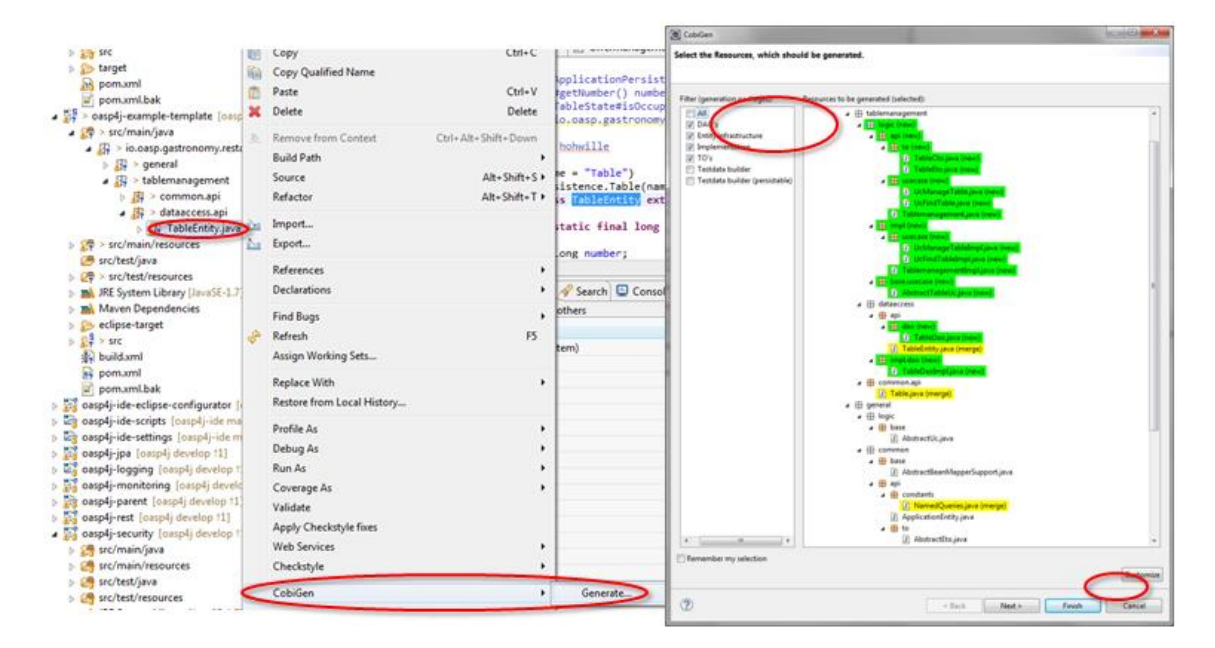

Cobigen benefits summary:

- 1. Can generate a whole CRUD application from a single Entity class.
- 2. You can save the effort for creating simple CRUD use case since CobiGen generates: DAOs, DTOs, Spring services and REST and SOAP services and even the client UI application (Angular and Ionic).
- **3.** Agility: Boost development-speed, reduce cost, industrialize.
- **4.** Innovation: always evolving, keep the fast pace of technology and incorporate new trends that add value for the engagements.
- 5. Security: Rest assured, devonfw follows best practices to secure your applications.
- **6.** DevOps-ready: Supports development and operations with proven solutions for continuous integration, deployment and delivery.

## 1.4 HOW TO install devonfw

In order to install devonfw please make the following steps:

1. First, we will install the devonfw-ide. It is a tool that will setup your IDE within minutes. Please follow the install guide <u>here</u>.

i.e: see the image below to see how the devonfw ide looks like (the folder name doesn't have to be the same):

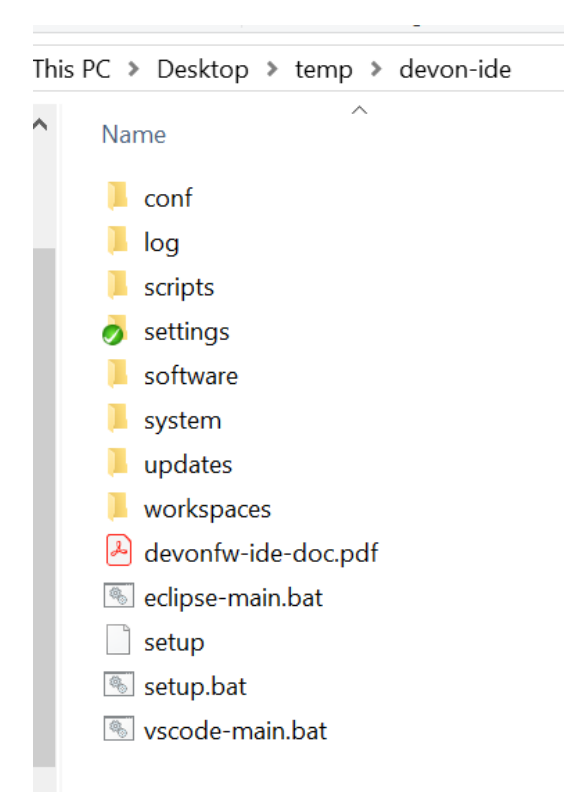

Since We're going to develop an E2E application (Mobile app + Web FE and BE services/DB) remember the following pre-conditions:

- Java (included in devonfw-ide)
- Node and npm (<u>https://nodejs.org/dist/v10.7.0/node-v10.7.0-x64.msi</u>) (included in devonfw-ide)
- Capacitor (https://capacitor.ionicframework.com/docs/getting-started/)
  - o npm install -g @capacitor/core @capacitor/cli

## 2 Steps to create a Sample UI Angular4 Project through Cobigen

The HOW\_TO is divided in 2 parts:

- 1. BE (DB + DAO + services)
- 2. FE (Web App Angular + Ionic App)

# CobiGen Code generator

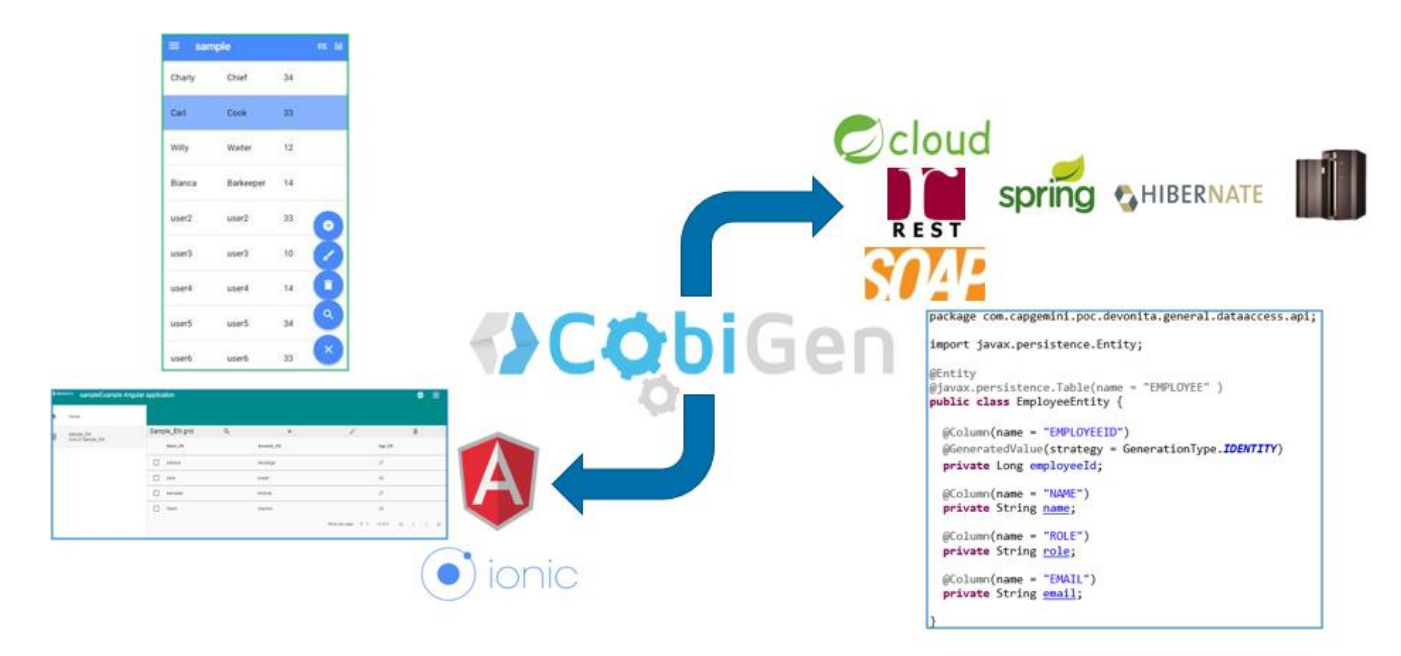

## FE: Angular, IONIC ← DTO → BE: Hiberante, Spring Services

So, ready to go! We're going to start from the BE part ...

## 2.1 Back End (Services, DTO, DAO, DB)

1. Run the eclipse-main.bat present within the devon-ide folder

It will open eclipse for you

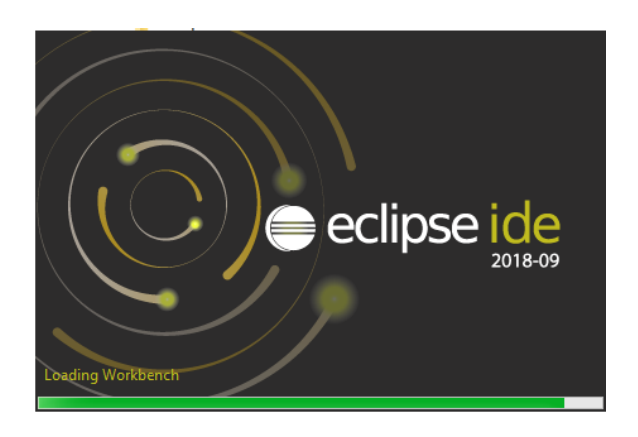

2. Now we are going to create a new devon4j project. Right click -> New -> Other and we search for Maven project.

| main - main - Eclipse IDE                                                                                                    |                                                                                                    |              |
|----------------------------------------------------------------------------------------------------|----------------------------------------------------------------------------------------------------|--------------|
| File Edit Source Refactor Navigate Search Pro                                                                                                    | ect Kun Window Help<br>■ Correct An Arrithan Solar Marchart Arrian (1990)                                                                                                    |              |
| Image: Source Relactor Navigate Search Pro         Image: Source Relactor Navigate Search Pro         Image: Source | Reference for the project is a second second sec | - C X        |
|                                                                                                    |                                                                                                    | inish Cancel |

3. Click on Next and select "Devonfw" catalogue. We will pick devon4j-template-server from the list.

| 🖨 New Maven Project          |                         |             |                   |  |     |           | ×        |  |
|------------------------------|-------------------------|-------------|-------------------|--|-----|-----------|----------|--|
| New Maven project            |                         |             |                   |  |     |           |          |  |
| Select an Archetype          |                         | 14          |                   |  |     |           |          |  |
| Catalog: Devonfw             | Catalog: Devonfw        |             |                   |  |     |           | ure      |  |
| Filter:                      |                         |             |                   |  |     |           | <b>x</b> |  |
| Group Id                     | Artifact Id             | Version     |                   |  |     |           |          |  |
| com.devonfw.java.templates   | devon4j-template-server | 3.2.1       |                   |  |     |           |          |  |
|                              |                         |             |                   |  |     |           |          |  |
|                              |                         |             |                   |  |     |           |          |  |
|                              |                         |             |                   |  |     |           |          |  |
|                              |                         |             |                   |  |     |           |          |  |
|                              |                         |             |                   |  |     |           | 0        |  |
| Show the last version of Arc | hetype only             | Include sna | apshot archetypes |  | Add | d Archety | /pe      |  |
| Advanced                     |                         |             |                   |  |     | ,         |          |  |
| r Auvanceu                   |                         |             |                   |  |     |           |          |  |
|                              |                         |             |                   |  |     |           |          |  |
|                              |                         |             |                   |  |     |           |          |  |
| (?)                          | Cancel                  |             |                   |  |     |           |          |  |

4. Click Next. On the next screen you will define the groupId and artifactID. You can use any name for your project. In our case we will set grouId=com.devonfw and artifactId=poc. Note: H2 database is set by default, but it is possible to choose other options (hana, mysql, postgresql...).

#### Click FINISH

Now We have the following 4 projects.

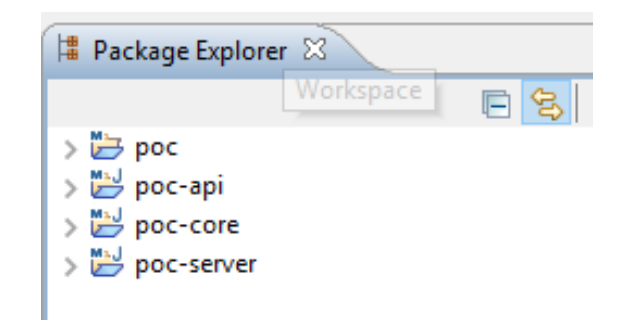

# **BEFORE** to start to create an Entity class, remember to create the tables !

5. Create a new **SQL file** (i.e: V0005\_CreateTables\_ItaPoc.sql) inside *poc*-core and insert the following script:

```
CREATE TABLE EMPLOYEE (
    id BIGINT auto_increment, modificationCounter INTEGER NOT NULL,
    employeeid BIGINT auto_increment,
    name VARCHAR(255),
    surname VARCHAR(255),
    email VARCHAR(255),
    PRIMARY KEY (employeeid)
);
```

WARNING: please note that there are 2 underscore in the name !

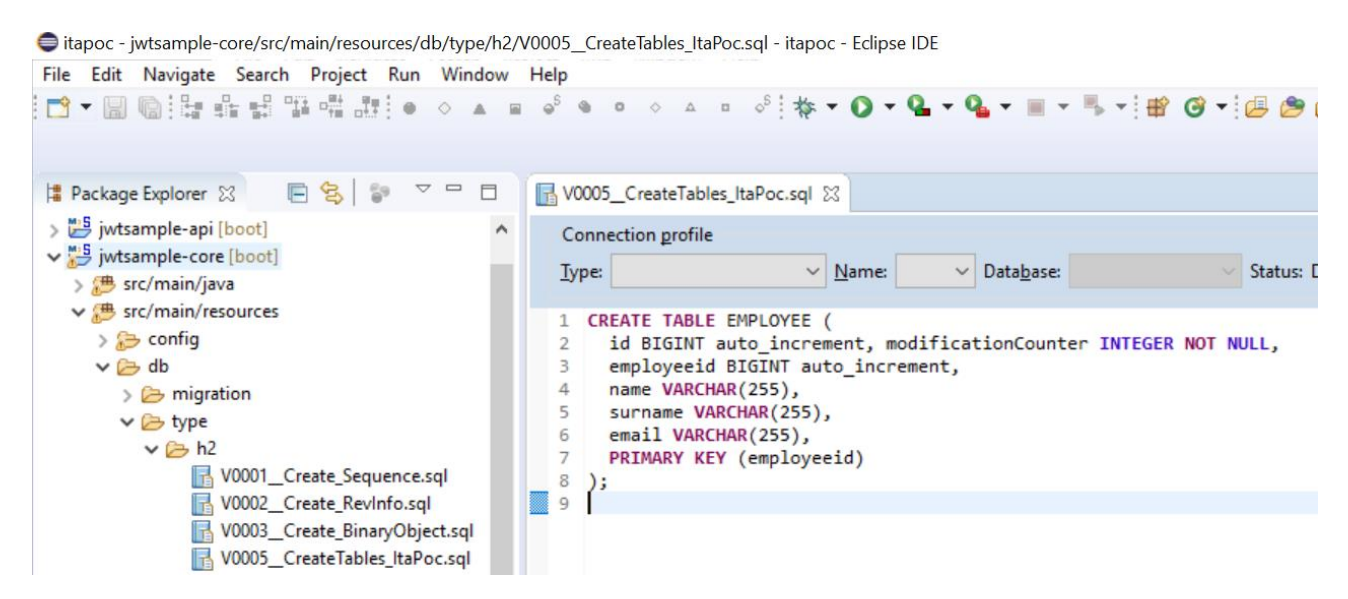

6. Now create another SQL file (i.e: V0006\_\_PopulateTables-ItaPoc.sql) and add following script about the INSERT in order to populate the table created before

WARNING: please note that there are 2 underscore in the name !

```
INSERT INTO EMPLOYEE (id, modificationCounter, employeeid, name, surname,email) VALUES
(1, 1, 1, 'Stefano', 'Rossini', 'stefano.rossini@capgemini.com');
INSERT INTO EMPLOYEE (id, modificationCounter, employeeid, name, surname,email) VALUES
(2, 2, 2, 'Angelo', 'Muresu', 'angelo.muresu@capgemini.com');
INSERT INTO EMPLOYEE (id, modificationCounter, employeeid, name, surname,email) VALUES
(3, 3, 3, 'Jaime', 'Gonzalez', 'jaime.diaz-gonzalez@capgemini.com');
```

itapoc - jwtsample-core/src/main/resources/db/type/h2/V0006\_PopulateTables-ItaPoc.sql - itapoc - Eclipse IDE File Edit Navigate Search Project Run Window Help 💼 ▾ 🗐 🐘 🏪 🏭 🎬 🦛 甜 🕘 ㅇ ㅇ 🔺 🗉 🌼 ㅇ ㅇ 🔺 🗉 🌼 😵 ▾ 🚺 ▾ 🚺 ▾ 💁 ▾ 🗒 ▾ 🗒 ▾ 🗒 ▾ 😫 😵 ▾ 📴 🗞 📄 😫 🍃 🗢 🗖 📑 V0005\_CreateTables\_ItaPoc.sql 🛛 📑 V0006\_PopulateTables-ItaPoc.sql 🛛 😫 Package Explorer 😒 > 🐸 jwtsample-api [boot] ^ Connection profile ✓ 100 jwtsample-core [boot] Type: <u>Name:</u> Data<u>b</u>ase: Status: Disconnected, Auto Commit > 🗯 src/main/java INSERT INTO EMPLOYEE (id, modificationCounter, employeeid, name, surname,email) VALUES (1, : INSERT INTO EMPLOYEE (id, modificationCounter, employeeid, name, surname,email) VALUES (2, : INSERT INTO EMPLOYEE (id, modificationCounter, employeeid, name, surname,email) VALUES (3, : 1 > 📂 config 🗸 🇁 db 4 > 🗁 migration 🗸 🗁 type 🗸 🗁 h2 V0001\_Create\_Sequence.sql V0002\_Create\_RevInfo.sql 🛃 V0003\_Create\_BinaryObject.sql V0005\_CreateTables\_ItaPoc.sql 🛃 V0006\_PopulateTables-ItaPoc.sql

# NOW you can create the Entity class 😉

First of all create a package "employeemanagement.dataacess.api" under the folder "poc-core".
 Note: It is important to follow this naming convention for CobiGen to work properly.

| > 📴 poc                                                                                                    | New Java Package                                    | _                                                                                                    |         | × |
|----------------------------------------------------------------------------------------------------|-----------------------------------------------------|----------------------------------------------------------------------------------------------------|---------|---|
| > 🔛 poc-api<br>> 🔛 poc-core<br>> 🥵 src/main/java<br>- 🔠 com.devonfw.poc                                                                                                    | Java Package<br>Create a new Java packag            | e.                                                                                                    |         | 6 |
| <ul> <li>&gt; ∰ general</li> <li>&gt; ⑦ SpringBootApp.java</li> <li>&gt; ℬ src/test/java</li> <li>&gt; ℬ src/test/resources</li> <li>&gt; 鄒 src/test/resources</li> <li>&gt; 줾 RE System Library [JavaSE-1.8]</li> <li>&gt; 涵 Maven Dependencies</li> <li>&gt; eclipse-target</li> <li>&gt; &gt; src</li> <li>&gt; pom.xml</li> <li>&gt; ▷ poc-server</li> </ul> | Source folder:<br>Name:<br>Create package-info.java | ng to packages.<br>poc-core/src/main/java<br>com.devonfw.poc.employeemanagement.dataaccess.api<br>(configure templates and default value <u>here</u> ) | Browse. |   |
|                                                                                                    | ?                                                   | Finish                                                                                                    | Cancel  |   |

8. Now under this new package created

| > 🗁 poc                               |
|---------------------------------------|
| > 🎽 poc-api                           |
| 🗸 🎽 poc-core                          |
| ✓ 🥭 src/main/java                     |
| 🗸 🔠 com.devonfw.poc                   |
| 🗸 🌐 employeemanagement.dataaccess.api |
| > 🚺 EmployeeEntity.java               |
| > 🔠 general                           |
| > 🚺 SpringBootApp.java                |
| > 🕭 src/main/resources                |
| . and the set                         |

create a class (Hibernate entity !)

| 🖨 New Java Class                                                                                                    |                                                                           |   |         | $\times$ |  |  |  |  |
|----------------------------------------------------------------------------------------------------|---------------------------------------------------------------------------|---|---------|----------|--|--|--|--|
| Java Class                                                                                                    |                                                                           |   |         |          |  |  |  |  |
| Create a new Java (                                                                                                    | class.                                                                    |   | G       | 2        |  |  |  |  |
| Source folder:                                                                                                    | jwtsample-core/src/main/java                                              |   | Browse. |          |  |  |  |  |
| Package:                                                                                                    | com.devonfw.poc.jwtsample.employeemanag                                   |   | Browse. |          |  |  |  |  |
| Enclosing type:                                                                                                    |                                                                           |   | Browse. |          |  |  |  |  |
| Name:                                                                                                    | EmployeeEntity                                                            | ] |         |          |  |  |  |  |
| Modifiers:                                                                                                    | public Opackage Oprivate Oprotected                                       |   |         |          |  |  |  |  |
|                                                                                                    | abstract final static                                                     |   |         |          |  |  |  |  |
| Superclass:                                                                                                    | java.lang.Object                                                          |   | Browse. |          |  |  |  |  |
| Interfaces:                                                                                                    |                                                                           | 1 | Add     |          |  |  |  |  |
|                                                                                                    |                                                                           |   |         |          |  |  |  |  |
|                                                                                                    |                                                                           |   | Remov   | e        |  |  |  |  |
| Which method stuk                                                                                                    | s would you like to create?                                               | _ |         |          |  |  |  |  |
| in the search of search of | public static void main(String[] args)                                    |   |         |          |  |  |  |  |
|                                                                                                    | Constructors from superclass                                              |   |         |          |  |  |  |  |
|                                                                                                    | Inherited abstract methods                                                |   |         |          |  |  |  |  |
| Do you want to add                                                                                                    | Do you want to add comments? (Configure templates and default value here) |   |         |          |  |  |  |  |
|                                                                                                    | Generate comments                                                         |   |         |          |  |  |  |  |
|                                                                                                    |                                                                           |   |         |          |  |  |  |  |
| ?                                                                                                    | Finish                                                                    |   | Cancel  |          |  |  |  |  |

Now you can add:

- the TABLE NAME
- the attributes (i.e: name, surname, email etc...)

```
import javax.persistence.Entity;
import javax.persistence.GeneratedValue;
import javax.persistence.GenerationType;
import javax.persistence.Column;
@Entity
@javax.persistence.Table(name = "EMPLOYEE")
public class EmployeeEntity {
    @Column(name = "EMPLOYEEID")
    @GeneratedValue(strategy = GenerationType.IDENTITY)
    private Long employeeId;
    @Column(name = "NAME")
    private String name;
    @Column(name = "SURNAME")
    private String surname;
```

```
@Column(name = "EMAIL")
private String email;
```

```
}
```

🗢 itapoc - jwtsample-core/src/main/java/com/devonfw/poc/jwtsample/employeemanagement/dataaccess/api/EmployeeEntity.java - itapoc - Eclipse IDE File Edit Source Refactor Navigate Search Project Run Window Help 📴 ▾ 🔚 🐘 跬 畦 瑞 琵 🔹 ◇ ぉ ◇ ◇ ゃ ◇ ム ゥ ◇ 🎋 ▾ 🔾 ▾ 🏊 ▾ 💁 ▾ 👫 ▾ 🕮 🎯 ▾ 🚑 🌮 💋 🔊 😥 🗐 월 ▼ 禄 ▼ 🏷 🗘 ▼ 🖒 ▼ 😫 Package Explorer 🕱 🛛 📄 😒 🐨 🖓 🗊 🖓 🖓 👘 🗊 EmployeeEntity.java 💥 - -> 🗁 jwtsample 1 package com.devonfw.poc.jwtsample.employeemanagement.dataaccess.api; > 👺 jwtsample-api [boot] v 🐸 jwtsample-core [boot] ✓ ﷺ src/main/java ✓ → com.devonfw.poc.jwtsample 8 @Entity > 🚺 EmployeeEntity.java @javax.persistence.Table(name = "EMPLOYEE") > 🔠 general 10 public class EmployeeEntity { > 📑 SpringBootApp.java 11 > 遷 src/main/resources 120 @Column(name = "EMPLOYEEID") > ङ src/test/java 13 GeneratedValue(strategy = GenerationType.IDENTITY) 14 private Long employeeId; > 🎒 src/test/resources 15 16⊖ @Column(name = "NAME") > 🛋 JRE System Library [JavaSE-1.8] > 🛋 Maven Dependencies 17 private String name; 📂 eclipse-target 18 19⊖ @Column(name = "SURNAME") > 🐎 src 20 private String surname; pom.xml 21 > 🕌 jwtsample-server [boot] 22⊖ @Column(name = "EMAIL") private String email; 23 24

and then generate getters and setters for all attributes ...

| Generate Getters and Setters                                                                      |                    |  |  |  |  |  |
|---------------------------------------------------------------------------------------------------|--------------------|--|--|--|--|--|
| Select getters and setters to create:                                                             |                    |  |  |  |  |  |
| email                                                                                             | Select <u>A</u> ll |  |  |  |  |  |
| P a employeeId           P a name                                                                 | Deselect All       |  |  |  |  |  |
| ▷ 🔽 ▫ surname                                                                                     | Select Getters     |  |  |  |  |  |
|                                                                                                   | Select Setters     |  |  |  |  |  |
|                                                                                                   |                    |  |  |  |  |  |
|                                                                                                   |                    |  |  |  |  |  |
|                                                                                                   |                    |  |  |  |  |  |
|                                                                                                   |                    |  |  |  |  |  |
|                                                                                                   |                    |  |  |  |  |  |
|                                                                                                   |                    |  |  |  |  |  |
|                                                                                                   |                    |  |  |  |  |  |
|                                                                                                   |                    |  |  |  |  |  |
| Allow setters for final fields (remove 'final' modifier from fields if necessar                   | ry)                |  |  |  |  |  |
| Insertion point:                                                                                  |                    |  |  |  |  |  |
| After 'email'                                                                                     | •                  |  |  |  |  |  |
| Sort by:                                                                                          |                    |  |  |  |  |  |
| Fields in getter/setter pairs                                                                     | -                  |  |  |  |  |  |
| Access modifier                                                                                   |                    |  |  |  |  |  |
| public protected package private     final synchronized                                           |                    |  |  |  |  |  |
| Generate method comments                                                                          |                    |  |  |  |  |  |
| The format of the getters/setters may be configured on the <u>Code Templates</u> preference page. |                    |  |  |  |  |  |
| i 8 of 8 selected.                                                                                |                    |  |  |  |  |  |
| . Ок                                                                                              | Cancel             |  |  |  |  |  |

9. Once Getter and Setter are done, we can now use CobiGen (do it if u need to use code generator !)

itapoc - jwtsample-core/src/main/je /api/EmployeeEntity.java - itapoc - Eclipse IDE Alt+Shift+S > Source File Edit Source Refactor Navi 📑 🕶 🖩 🖷 🖷 🖷 🖷 Refactor Alt+Shift+T > 🍳 + 💁 + 🔳 + 🖏 + 🔡 🎯 + 🚑 🤔 📁 🛷 + 🔗 월 ▼ 🖗 ▼ 🏷 🔶 ▼ 🖒 ▼ 🔤 Import... 😫 Package Explorer 🔀 📄 😤 🖾 Export... > 跱 jwtsample References > 🐸 jwtsample-api [boot] Declarations 5 ✓ <sup>№</sup> jwtsample-core [boot] SpotBugs 0 { F5 🗸 🔠 com.devonfw.poc.jwtsar 🔗 🛛 Refresh Assign Working Sets... > 🚺 EmployeeEntity.jav (Long employeeId) { Mark as Deployable > 🔠 general oyeeId; SpringBootApp.java Q Coverage As > > 🗯 src/main/resources Run As > > 🗯 src/test/iava Debug As \* > > 
 src/test/resources > 🛋 JRE System Library [JavaSE-Profile As > > 🛋 Maven Dependencies Validate g name) { ➢ eclipse-target Apply Checkstyle fixes > 🕞 src Restore from Local History... pom.xml { > 🔑 jwtsample-server [boot] Checkstyle > Web Services 5 CobiGen Generate. > Health Check.. StartExplorer > Update Templates... Team Adapt Templates... Compare With Resource Location Replace With GitHub ۲ Θ SonarLint gory 'javac BaseWebSecu... /jwtsample-core/sr... line 143 < 'iavac JWTAuthentic... /iwtsample-core/sr.. line 25 Properties Alt+Enter 🕴 🔉 com.devonfw.poc.jwtsample ple-core/src/main/java

Right click on Entity (EmployeeEntity.java file) and click on Generate Cobigen.

It will ask you to download the templates, click on *update*:

| Generator configuration project not fo               | ound! ×                                      |
|------------------------------------------------------|----------------------------------------------|
| CobiGen_templates folder is not import<br>ind use it | ed. Do you want to download latest templates |
|                                                      | Update Cancel                                |

It will automatically download the latest version of *CobiGen\_Templates*. After that, it will show you the next window:

Attention: If you want to adapt the CobiGen\_Templates, (normally this is not necessary), you will find at the end of this document a tutorial on how to import them and adapt them!

| 🖨 CobiGen                                                                                                    |                                       |            |        |        |       | ×    |
|----------------------------------------------------------------------------------------------------|---------------------------------------|------------|--------|--------|-------|------|
| Select the Resources, which should                                                                                                    | be generated.                         | generated. |        |        |       |      |
| · · · · · · · · · · · · · · · · · · ·                                                                                                    | •                                     |            |        |        |       |      |
| Filter (increments):                                                                                                    | Resources to be generated (selected): |            |        |        |       |      |
| AII CRUD REST services CRUD REST services (CTOs) CRUD SpringData Repository CRUD UC logic CRUD UC logic (CTOs) CTO's Entity infrastructure TO's Testdata builder Testdata builder |                                       |            |        |        |       |      |
| Remember my selection                                                                                                    |                                       |            |        |        | Custo | mize |
| ?                                                                                                    |                                       | < Back     | Next > | Finish | Cance | I    |

#### 10. Click on all the option selected as below:

#### CobiGen × Select the Resources, which should be generated. Filter (increments): Resources to be generated (selected): ✓ 100 jwtsample-api ~ CRUD REST services ✓ → src/main/java CRUD REST services (CTOs) CRUD SpringData Repository 🗸 🕀 employeemanagement (r CRUD UC logic 🗸 🌐 logic.api (new) CRUD UC logic (CTOs) 🗸 🌐 to (new) ImployeeEto.java (new) EmployeeSearchCriteriaTo.java (new) CTO's Entity infrastructure TO's J Employeemanagement.java (new) Testdata builder 🗸 🌐 usecase (new) Testdata builder (persistable) UcFindEmployee.java (new) J UcManageEmployee.java (ne 🗸 🌐 common.api (new) Employee.java (new) 🗸 🌐 service.api.rest (new) Employeemanage ice.iava (ne ✓ ⊕ general 🗸 🌐 common.api 🗸 🌐 to AbstractSearchCriteriaTo. ✓ <sup>™</sup> iwtsample-core Remember my selection Customize ? < Back Finish Next > Cancel

#### 11. Click on Next

| CobiGen                                                  |
|----------------------------------------------------------|
|                                                          |
|                                                          |
|                                                          |
| every attribute selected will be displayed in the UI:    |
| surname :: String                                        |
| v name :: String                                         |
| employeeId :: Long                                       |
| email :: String                                          |
|                                                          |
|                                                          |
|                                                          |
|                                                          |
|                                                          |
|                                                          |
|                                                          |
|                                                          |
|                                                          |
|                                                          |
| (?)     < <u>Back</u> <u>Next</u> > <u>Finish</u> Cancel |
|                                                          |

#### 12. Click on finish. Below Screen would be seen. Click on continue

🗑 main - ionic-core/src/main/java/com/capgemini/spoc/devonita/employeemanagement/dataaccess/api/EmployeeEntity.java - main - Eclipse File Edit Source Refactor Navigate Search Project Run Window Help

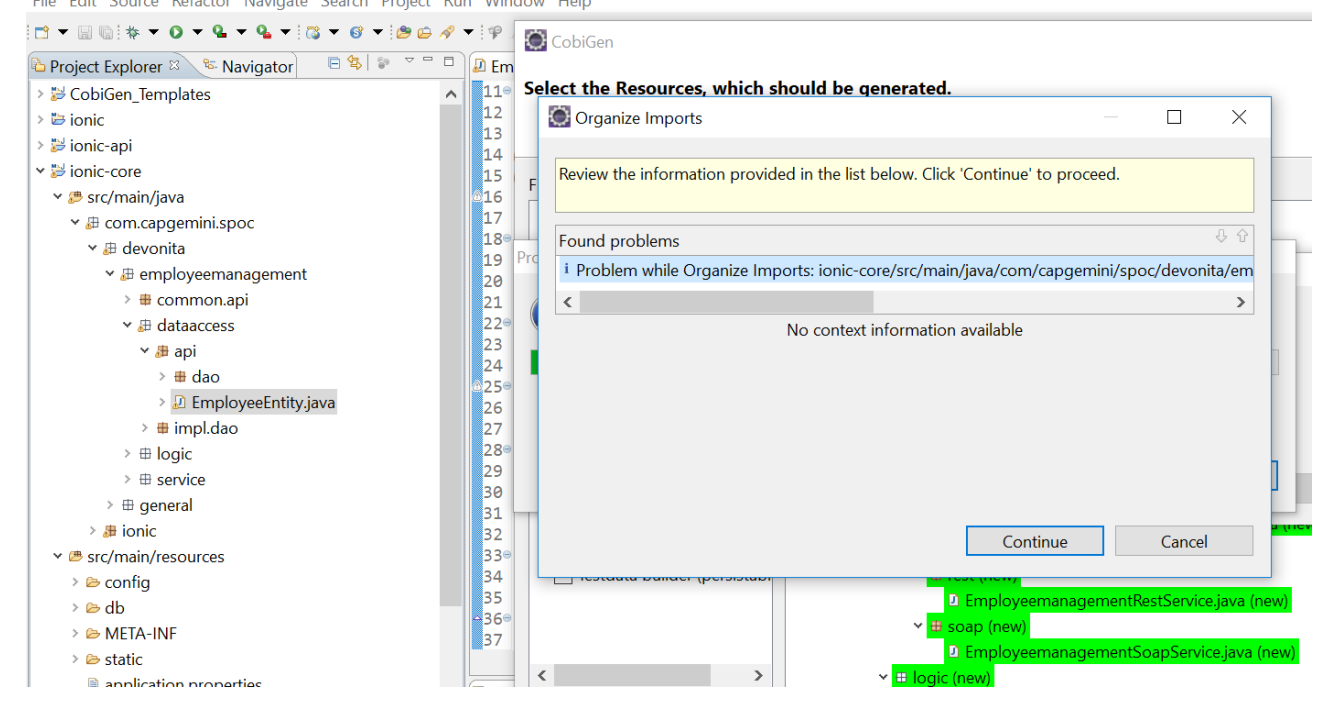

# The entire <u>BE layer</u> structure having CRUD operation methods will be auto generated.

Some classes will be generated on the api part (poc-api), normally it will be interfaces, as shown below:

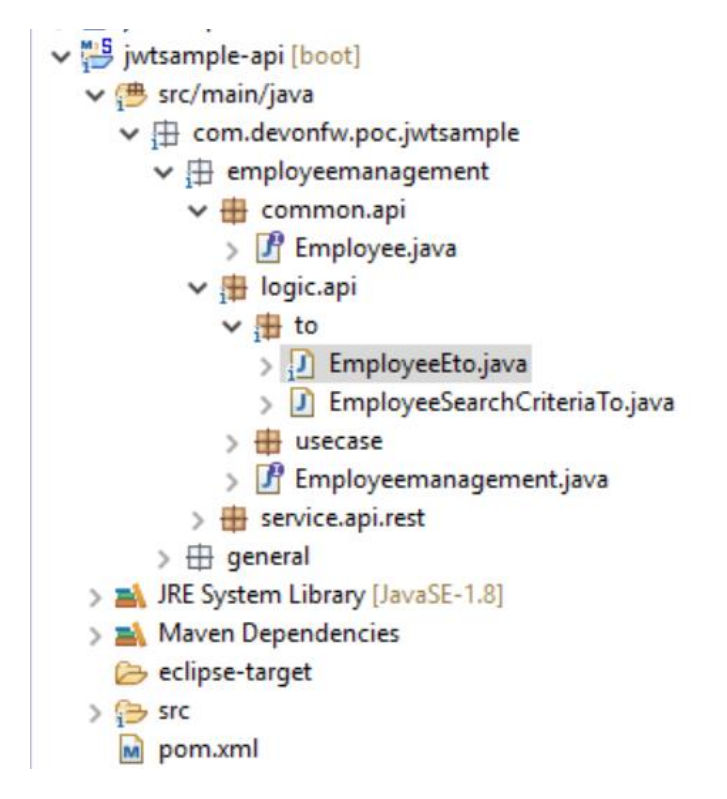

Some other classes will be generated on the core part (*poc-core*), normally it will be implementations as shown below:

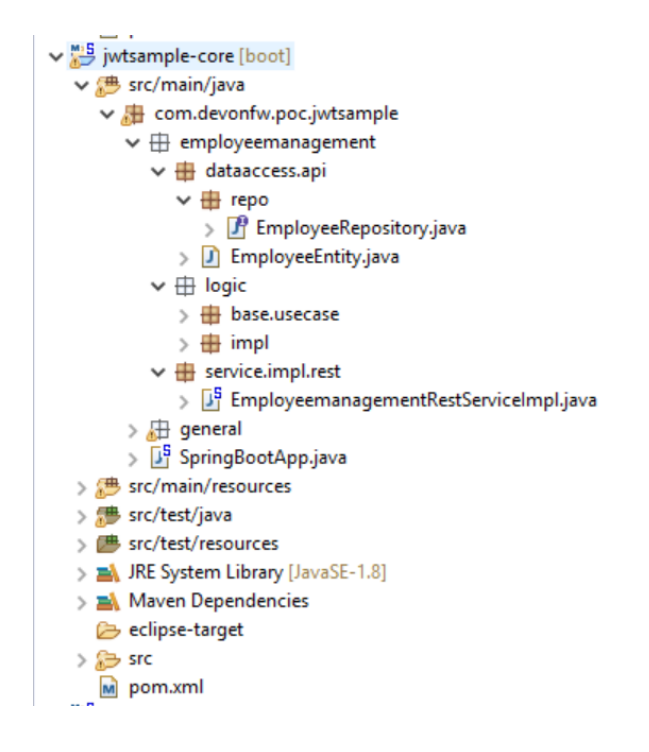

AFTER CobiGen, you will see that the entity previously developed as POJO now has "changed" since it **inherit** from a devonfw base class: **ApplicationPersistenceEntity** 

From:

```
public class EmployeeEntity {
```

to:

public class EmployeeEntity extends ApplicationPersistenceEntity implements Employee {

```
@Entity
@javax.persistence.Table(name = "EMPLOYEE")
public class EmployeeEntity extends ApplicationPersistenceEntity implements Employee {
 @Column(name = "EMPLOYEEID")
 @GeneratedValue(strategy = GenerationType.IDENTITY)
 private Long employeeId;
 @Column(name = "NAME")
 private String name;
 @Column(name = "SURNAME")
 private String surname;
 @Column(name = "EMAIL")
 private String email;
 private static final long serialVersionUID = 1L;
  /**
  * @return employeeId
  */
 public Long getEmployeeId() {
    return this.employeeId;
  }
```

**BEFORE to generate the FE**, please start the Tomcat server to check that BE Layer has been generated properly.

To start a server you just have to right click on "SpringBootApp.java" -> run as -> Spring Boot app

| jwtsample jwtsample-ap jwtsample-co jwtsample-co jwtsample-co is src/main/j src/main/j is com.de is emp is d is d is enp is enp is e | i [boot]<br>re [boot]<br>ava<br>wonfw.poc.jwtsample<br>loyeemanagement<br>ataaccess.api<br>repo<br>EmployeeEntity.java<br>ogic<br>ervice.impl.rest<br>eral<br>ngBootApp.java<br>resources |                                                                                                    |
|----------------------------------------------------------------------------------------------------|----------------------------------------------------------------------------------------------------|----------------------------------------------------------------------------------------------------|
| 😂 itapoc - jwtsample-api/src/ma                                                                                                    | •                                                                                                    | /api/rest/EmployeemanagementRestService.java - itapoc - Eclipse IDE                                                                                             |
| File Edit Source Refactor                                                                                                    | Source                                                                                                    |                                                                                                    |
|                                                                                                    | Ketactor                                                                                                    |                                                                                                    |
| 월 ▼ ⋛ ▼ ♥ ♥ ▼ ↔ ▼                                                                                                    | import                                                                                                    |                                                                                                    |
| 😫 Package Explorer 🔀                                                                                                    | Export                                                                                                    | Application.properties 🚺 EmployeemanagementRestService.java 🔀 🖓 🗖                                                                                               |
| 🗁 eclipse-target                                                                                                    | References                                                                                                    | <pre>&gt; nfw.poc.jwtsample.employeemanagement.service.api.rest;</pre>                                                                                          |
| > 🎓 src                                                                                                    | Declarations                                                                                                    | > rs.Consumes;                                                                                                    |
| v 15 jwtsample-core [boot]                                                                                                    | SpotBugs                                                                                                    | >                                                                                                    |
| ✓ 🥮 src/main/java                                                                                                    | 🔗 Refresh                                                                                                    | F5 nterface for REST calls in order to execute the logic of                                                                                                    |
| ✓ 🔠 com.devonfw.poc.j                                                                                                    | Assign Working Sets                                                                                                    | ink Employeemanagement}.                                                                                                    |
| w  H  employeemanag   dataaccess an                                                                                                    | Mark as Deployable                                                                                                    | management/v1")                                                                                                    |
| >   logic                                                                                                    | Coverage As                                                                                                    | VPE. APPLICATION_JSON)                                                                                                    |
| > 🌐 service.impl.r                                                                                                    | Run As                                                                                                    | Alt+Shift+X R                                                                                                    |
| > 🕀 general                                                                                                    | 本 Debug As                                                                                                    | 2 Java Application Alt+Shift+X J                                                                                                    |
| ✓                                                                                                    | Profile As                                                                                                    | > 3 Spring Boot App Alt+Shift+X, B yee}.                                                                                                    |
| 🗸 ラ config                                                                                                    | Validate                                                                                                    | Pup Configurations                                                                                                    |
| > 🤧 app                                                                                                    | Apply Checkstyle fixes                                                                                                    | tun comgaradors                                                                                                    |
| > 🧀 db                                                                                                    | Restore from Local History                                                                                                    |                                                                                                    |
| > 🗁 META-INF                                                                                                    | Checkstyle                                                                                                    | <pre>&gt; byee/{id}/") yeeEto getEmployee(@PathParam("id") long id);</pre>                                                                                      |
| > 🥭 static                                                                                                    | Web Services                                                                                                    | > · · · · · · · · · · · · · · · · · · ·                                                                                                    |
| > 5 src/test/java                                                                                                    | CobiGen                                                                                                    | > 1. (613-1. F1                                                                                                    |
| > 🎒 src/test/resources                                                                                                    | StartExplorer                                                                                                    |                                                                                                    |
| > A JRE System Library [Jav                                                                                                    | Team                                                                                                    | ) Declaration 🔛 Console 🔀 🖏 Diagrams 🔗 🕷 🕷 📕 🔜 🛃 🐼 🛃                                                                                                    |
| eclipse-target                                                                                                    | Compare With                                                                                                    | <pre>App[Spring Boot App] C:\Users\Jdiazgon\Desktop\Devon-dist_3.0.0\software\java\bin\javaw.exe( 27 INFO 19824 [ main] o.s.i.e.a.AnnotationMBeanExporter</pre> |
| > 🎅 src                                                                                                    | Replace With                                                                                                    | > 73 INFO 19824 [ main] o.s.b.w.embedded.tomcat.TomcatWebServi                                                                                                  |
| m pom.xml                                                                                                    | GitHub                                                                                                    | by INFO 19824 [ main] com.devontw.poc.jwtsample.SpringBootA                                                                                                    |
| / Jwcsampie-server [DOOt]                                                                                                    | 😔 SonarLint                                                                                                    | >                                                                                                    |
| Stin com.devonfw.poc.iwtsa                                                                                                    | Properties                                                                                                    | Alt+Enter :                                                                                                    |
|                                                                                                    |                                                                                                    |                                                                                                    |

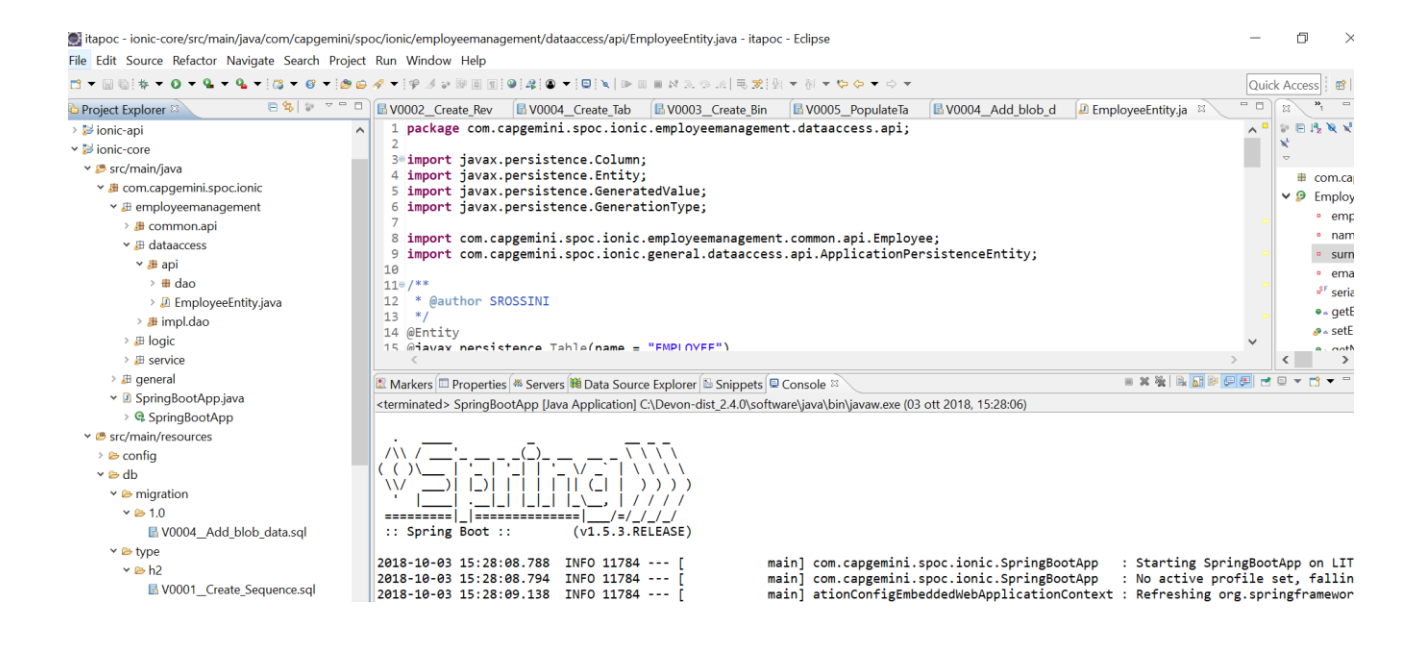

# BE DONE 😳

Last but not least: We make a quick REST services test !

See in the application.properties the TCP Port and the PATH

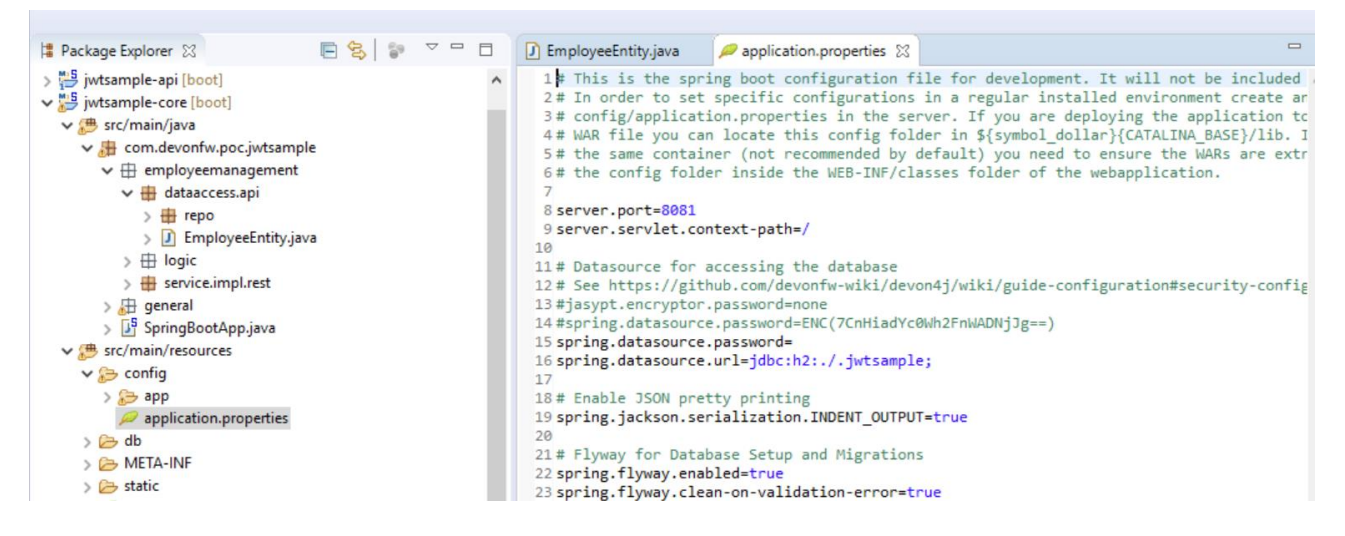

Now compose the Rest service URL:

http://<server>/<app>/services/rest/<rest service class path>/<service method path>

- <server> refers to server with port no. (ie: localhost:8081)
- <app> is in the application.propeeties (empty in our case, see above)
- <rest service class path> refers to
   EmployeemanagementRestService: (i.e: /employeemanagement/v1)
- <service method path>/employee/{id} (i.e: for getEmployee method)

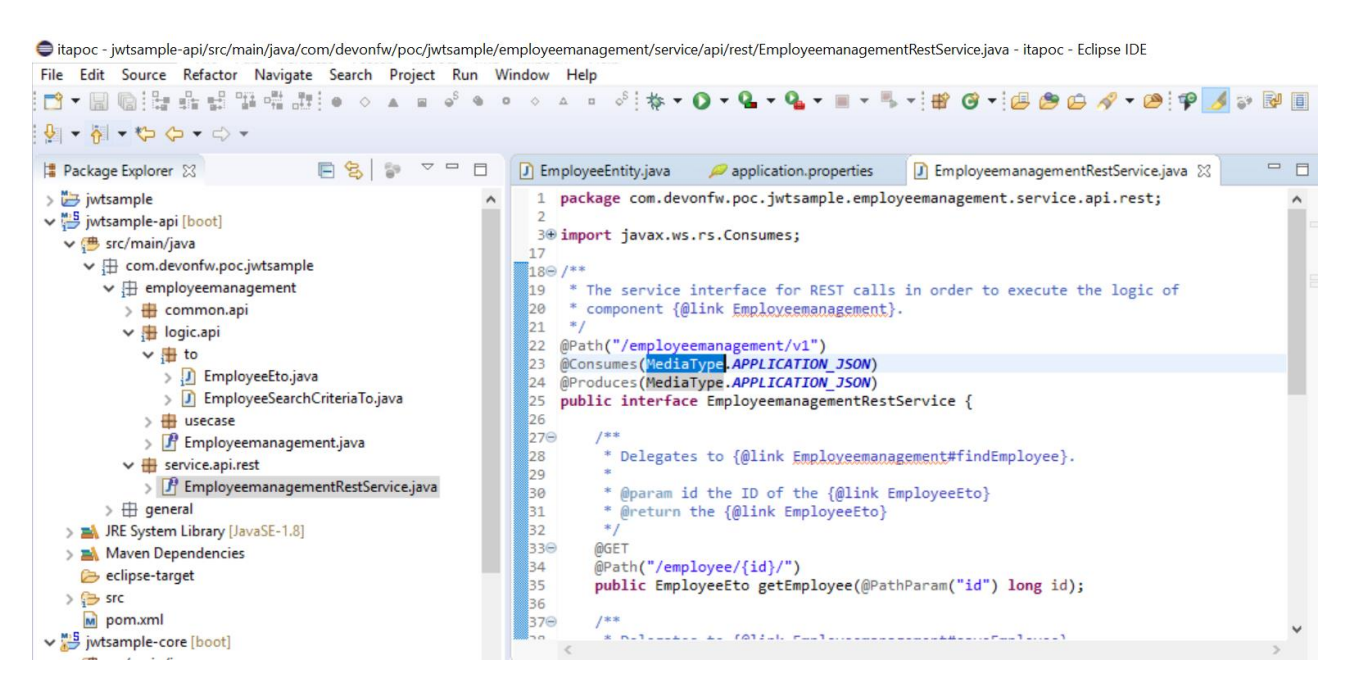

URL of getEmployee for this example is:

http://localhost:8081/services/rest/employeemanagement/v1/employee/search (for all employees) http://localhost:8081/services/rest/employeemanagement/v1/employee/1 (for the specific employee)

Now download Postman tool [https://www.getpostman.com/apps]

Once done, you have to create a POST Request for the LOGIN and insert in the body the JSON containing the username and password "waiter"

| 🤣 Postman                                                                                               |                                                                                 |                | $ \Box$ $\times$ |
|----------------------------------------------------------------------------------------------------|---------------------------------------------------------------------------------|----------------|------------------|
| File Edit View Help                                                                                     |                                                                                 |                |                  |
| 🕂 New 🔻 Import Runner 📭 🔻                                                                               | 👪 My Workspace 🔻 🚑 Invite                                                       | ء ک 📀          | 🜲 🖤 Sign In      |
| Q Filter                                                                                                | New Tab ItaPocRequest • + ···                                                   | No Environment | • • •            |
| History Collections                                                                                     | ▶ ItaPocRequest                                                                 |                | Examples (0) 🔻   |
|                                                                                                    | POST • http://localhost:8081/services/rest/login                                | Params Send    | ▼ Save ▼         |
| Nothing in your history yet. Requests that you<br>send through Postman are automatically saved<br>here. | Authorization Headers (1) Body  Pre-request Script Tests                        |                | Cookies Code     |
|                                                                                                    | ● form-data ● x-www-form-urlencoded ● raw ● binary JSON (application/json) ▼    |                |                  |
|                                                                                                    | 1 * {<br>2 "j_username": "waiter",<br>3 "j_password": "waiter"<br>4 }<br>5<br>6 |                |                  |

Once done with success (Status: 200 OK) ...

... We create a NEW GET Request in order to get one employee.

| POST http:  | /●     | POST http:/● | GET http://l●     | POST http:/●     | POST http:/●    | POST http:/●   | POST https | + | ••• | CSRF login |      | Ŧ          |
|-------------|--------|--------------|-------------------|------------------|-----------------|----------------|------------|---|-----|------------|------|------------|
| Untitled Re | equest |              |                   |                  |                 |                |            |   |     |            |      | 📮 Com      |
| GET         | Ŧ      | http://local | host:8081/service | s/rest/employeem | anagement/v1/ei | mployee/1      |            |   |     |            | Send | <b>-</b> 5 |
| Params      | Auth   | orization H  | leaders (10)      | Body Pre-rea     | quest Script    | Fests Settings | ;          |   |     |            |      | Co         |
| none        | • fo   | rm-data 🌒    | x-www-form-urle   | ncoded 🦲 raw     | binary          | GraphQL BETA   | JSON 🔻     |   |     |            |      |            |
| Ĩ           |        |              |                   |                  |                 |                |            |   |     |            |      |            |
|             |        |              |                   |                  |                 |                |            |   |     |            |      |            |
| Now yo      | ou ca  | an click     | Send 🔻            |                  |                 |                |            |   |     |            |      |            |

Now you 've to check that response has got Status: 200 OK and to see the below Employee 😉

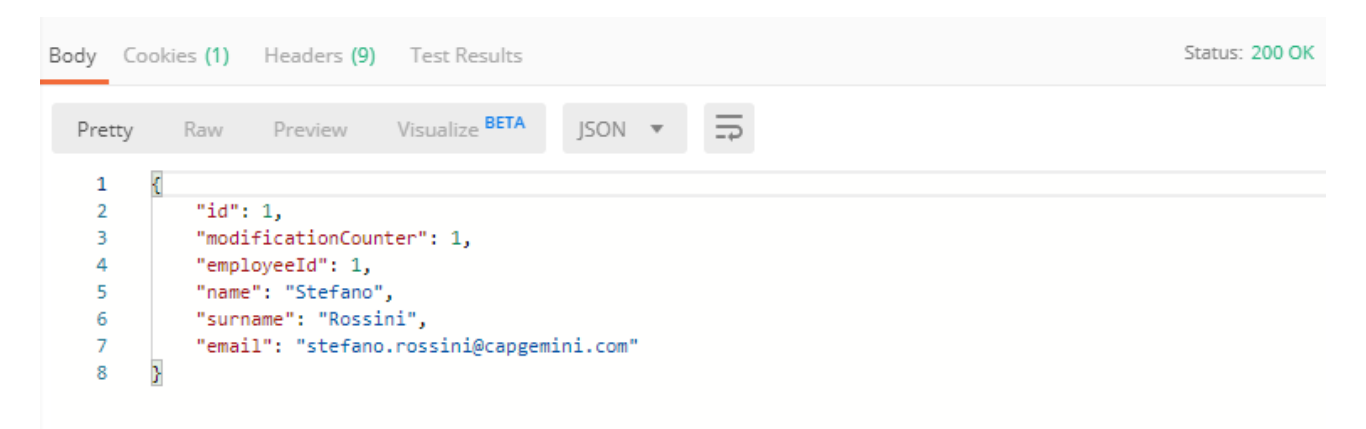

Now that We have successfully tested the BE is time to go to create the FE! We will also enable cors on the BE for the FEs to work (explained later).

## 2.2 Front End (Web App Angular + Ionic App)

Let's start now with FE with angular Web and then lonic app.

#### 2.2.1 Front End Web App Angular

1. Now, for the Angular structure to be auto-generated, first we need a base application where to generate our code. Go to <a href="https://github.com/devonfw/devon4ng">https://github.com/devonfw/devon4ng</a> and you will see three different git submodules: <a href="https://github.com/devonfw/devon4ng-ionic-application-template">https://github.com/devonfw/devon4ng</a> and you will see three different git submodules: <a href="https://github.com/devonfw/devon4ng-ionic-application-template">devon4ng-ionic-application-template</a>, <a href="https://github.com/devonfw/devon4ng-ionic-application-template">devon4ng-ionic-application-template</a>, <a href="https://github.com/devonfw/devon4ng-ionic-application-template">devon4ng-ionic-application-template</a>, <a href="https://github.com/devonfw/devon4ng-ionic-application-template">devon4ng-ionic-application-template</a>, <a href="https://github.com/devon4ng-ionic-application-template">devon4ng-ionic-application-template</a>, <a href="https://github.com/devon4ng-ionic-application-template">devon4ng-ionic-application-template</a>, <a href="https://github.com/devon4ng-ionic-application-template">devon4ng-ionic-application-template</a>, <a href="https://github.com/devon4ng-ionic-application-template">devon4ng-ionic-application-template</a>, <a href="https://github.com/devon4ng-ionic-application-template">devon4ng-ionic-application-template</a>, <a href="https://github.com/devon4ng-ionic-application-template">devon4ng-ionic-application-template</a>, <a href="https://github.com/devon4ng-ionic-application-template">devon4ng-ionic-application-template</a>, <a href="https://github.com/devon4ng-ionic-application-template">devon4ng-ionic-application-template</a>, <a href="https://github.com/devon4ng-ionic-application-template">https://github.com/devon4ng-ionic-application-template</a>, <a href="https://github.com/devon4ng-ionic-application-template">devon4ng-ionic-application-template</a>, <a href="https://github.com/devon4ng-ionic-application-template">devon4ng-ionic-application

| â github. |                                         |                                |  |  |  |  |  |  |  |  |  |
|-----------|-----------------------------------------|--------------------------------|--|--|--|--|--|--|--|--|--|
|           | Branch: develop - New pull request      |                                |  |  |  |  |  |  |  |  |  |
|           | 2 jambulud trigger devonfw-guide update |                                |  |  |  |  |  |  |  |  |  |
|           | 📑 .github                               | Templates coverted to markdown |  |  |  |  |  |  |  |  |  |
|           | 📄 devon4ng-application-template @       | Submodules updated             |  |  |  |  |  |  |  |  |  |
|           | 🖻 devon4ng-ionic-application-templa     | Submodules updated             |  |  |  |  |  |  |  |  |  |
|           | 👕 devon4ng-ngrx-template @ 668e900      | Submodules updated             |  |  |  |  |  |  |  |  |  |

#### 2. Click on devon4ng-application-template and download as a zip the repository:

github.com/devonfw/devon4ng-application-template/tree/3cbe45d94ea490c5adbdb34fc8f620b418727d9b

| Tree: 3cbe45d94e - New pull request       |                                                      | Create new fi                                             | le Upload files | Find file | Clone or download 🗸 |  |  |  |  |  |
|-------------------------------------------|------------------------------------------------------|-----------------------------------------------------------|-----------------|-----------|---------------------|--|--|--|--|--|
| 🙎 jdiazgon Merge pull request #11 from jd | iazgon/master                                        | Clo                                                       | one with HTTP   | S (?)     | Use SSH             |  |  |  |  |  |
| .vscode                                   | Login interceptor workaround                         | Login interceptor workaround Use Git or checkout with SVN |                 |           |                     |  |  |  |  |  |
| 🖿 e2e                                     | More OASP references removed. https://github.com/dev |                                                           |                 |           |                     |  |  |  |  |  |
| src src                                   | Fixing SampleData                                    |                                                           | Onen in Desktor | ,         | Download ZIP        |  |  |  |  |  |
| editorconfig                              | oasp4js-application-template first approach          |                                                           | open in Desktop |           | J years ago         |  |  |  |  |  |
| .gitignore                                | Updated dependencies and gitignore.                  |                                                           |                 |           | 3 years ago         |  |  |  |  |  |
| CODE_OF_CONDUCT.asciidoc                  | More OASP references removed.                        |                                                           |                 |           | 15 months ago       |  |  |  |  |  |
|                                           |                                                      |                                                           |                 |           | -                   |  |  |  |  |  |

 Extract the "devon4ng-application-template-...." zip file contents to the location (Path location \Devon-ide\workspaces\main) and rename it to "devon4ng-application-template". Note: It is very important to use the same name for CobiGen to know where to generate the code.

| Clip | boar | d    |              | Organize                      | New                | Open        | Sel   | ect |
|------|------|------|--------------|-------------------------------|--------------------|-------------|-------|-----|
|      | >    | This | PC > Desktop | > temp > devon-ide > wor      | kspaces 🔉 main     |             |       |     |
| 55   |      | ^    | Name         | ^                             | Date modified      | Туре        | Size  |     |
| 55   |      |      | 📕 .metadata  | 1                             | 15/01/2020 16:27   | File folder |       |     |
| de   |      |      | 📕 .vscode    |                               | 16/01/2020 10:13   | File folder |       |     |
| us   | 7    |      | devon4ng     | g-application-template        | 19/07/2019 8:45    | File folder |       |     |
| its  | ×    |      | poc          |                               | 31/01/2020 10:15   | File folder |       |     |
|      | *    |      | 🗳 devon4ng   | g-application-template-3cbe45 | . 31/01/2020 11:59 | zip Archive | 313 K | В   |

Note: As you can see, the front-end is next to our devon4j project (poc).

4. Once done, right click on the **EmployeeEto.java** (that is the Entity transport object) file present under the package "com.devonfw.poc.employeemanagement.logic.api.to"

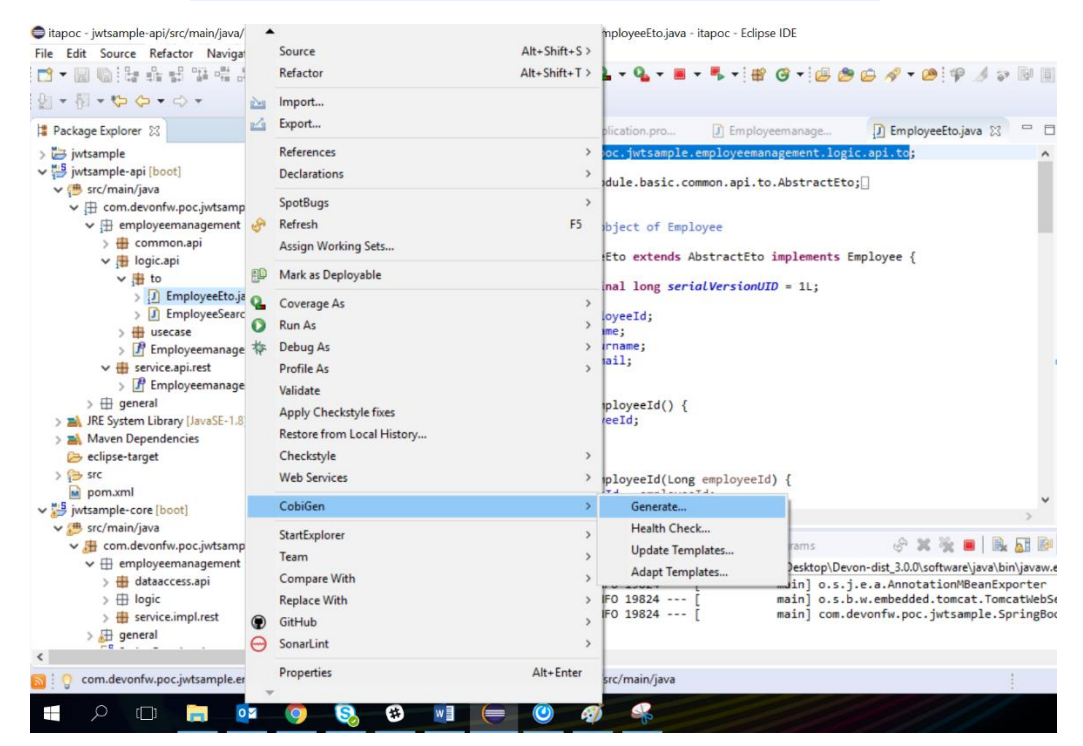

5. Click on the selected options as seen in the screenshot:

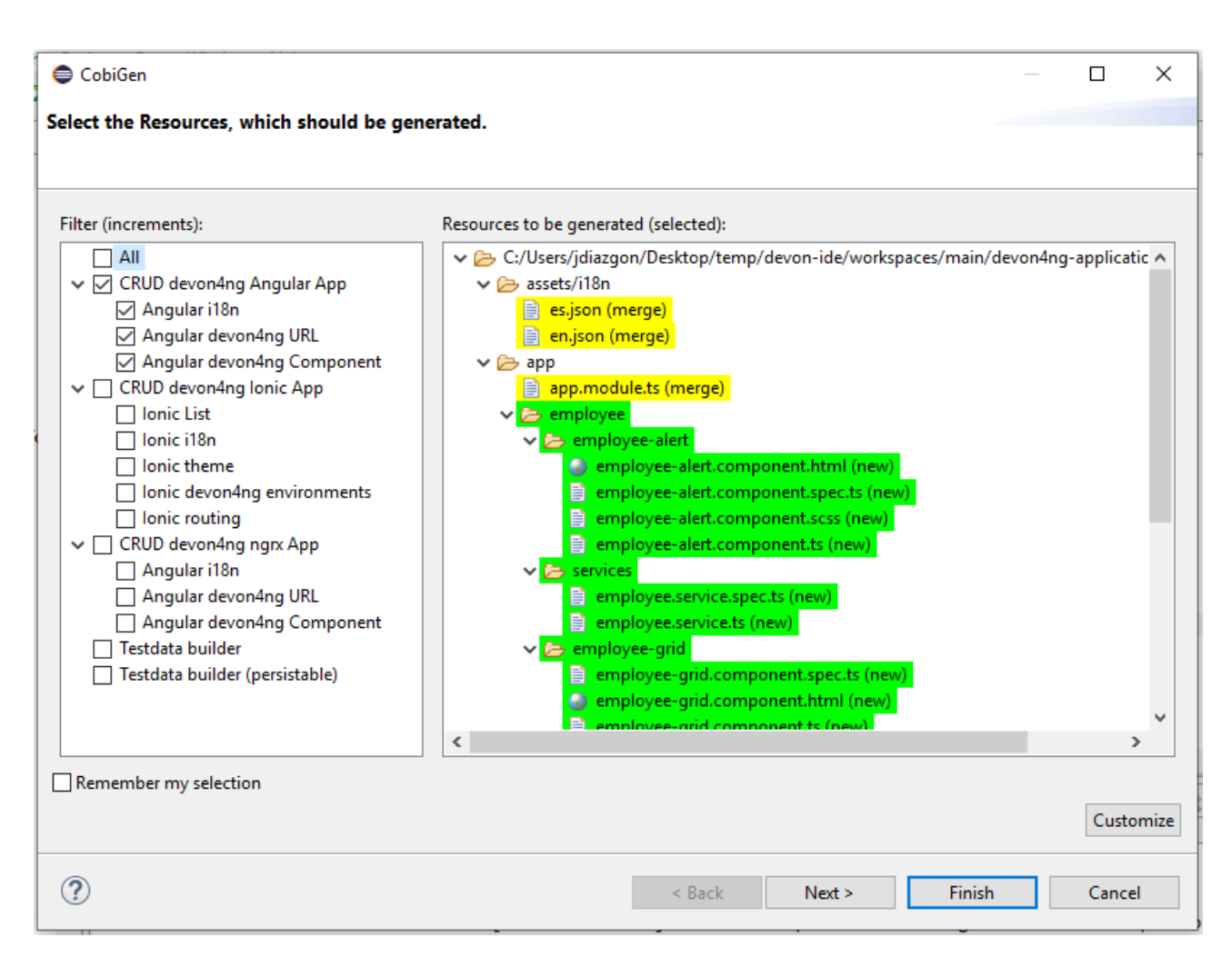

#### 6. Click on Next

| CobiGen                                               | Tomat dil Sever at Scalhol | Consultation ages             |                      |
|-------------------------------------------------------|----------------------------|-------------------------------|----------------------|
|                                                       |                            |                               |                      |
|                                                       |                            |                               |                      |
| Every attribute selected will be displayed in the UI: |                            |                               |                      |
| surname :: String                                     |                            |                               |                      |
| name :: String                                        |                            |                               |                      |
| employeeId :: Long                                    |                            |                               |                      |
| 📝 email :: String                                     |                            |                               |                      |
|                                                       |                            |                               |                      |
|                                                       |                            |                               |                      |
|                                                       |                            |                               |                      |
|                                                       |                            |                               |                      |
|                                                       |                            |                               |                      |
|                                                       |                            |                               |                      |
|                                                       |                            |                               |                      |
|                                                       |                            |                               |                      |
|                                                       |                            |                               |                      |
|                                                       |                            |                               |                      |
|                                                       | [                          |                               |                      |
| $\bigcirc$                                            |                            | < <u>B</u> ack <u>N</u> ext > | <u>Finish</u> Cancel |
|                                                       |                            |                               |                      |

#### 7. Click on Finish

HOW-TO-devonfw-ide-CobiGen-PoC-E2E\_v3.2.docx

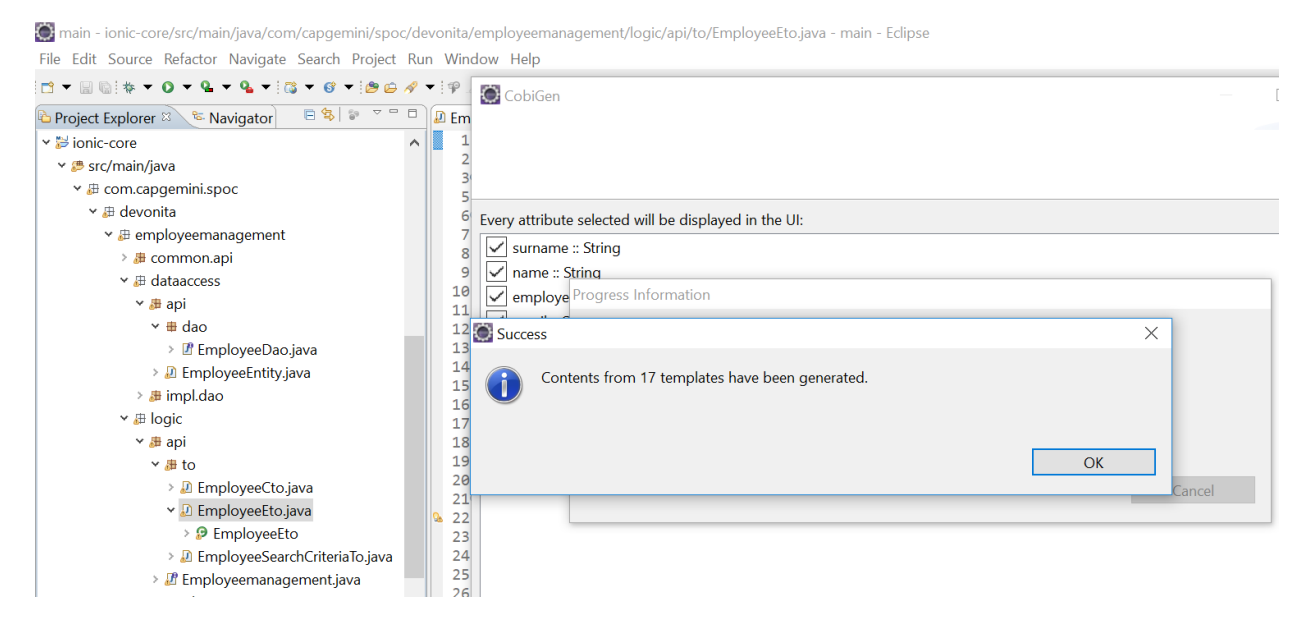

8. The entire ANGULAR structure has been auto generated.

# The entire <u>Angular FE layer</u> structure having CRUD operation methods will be auto generated.

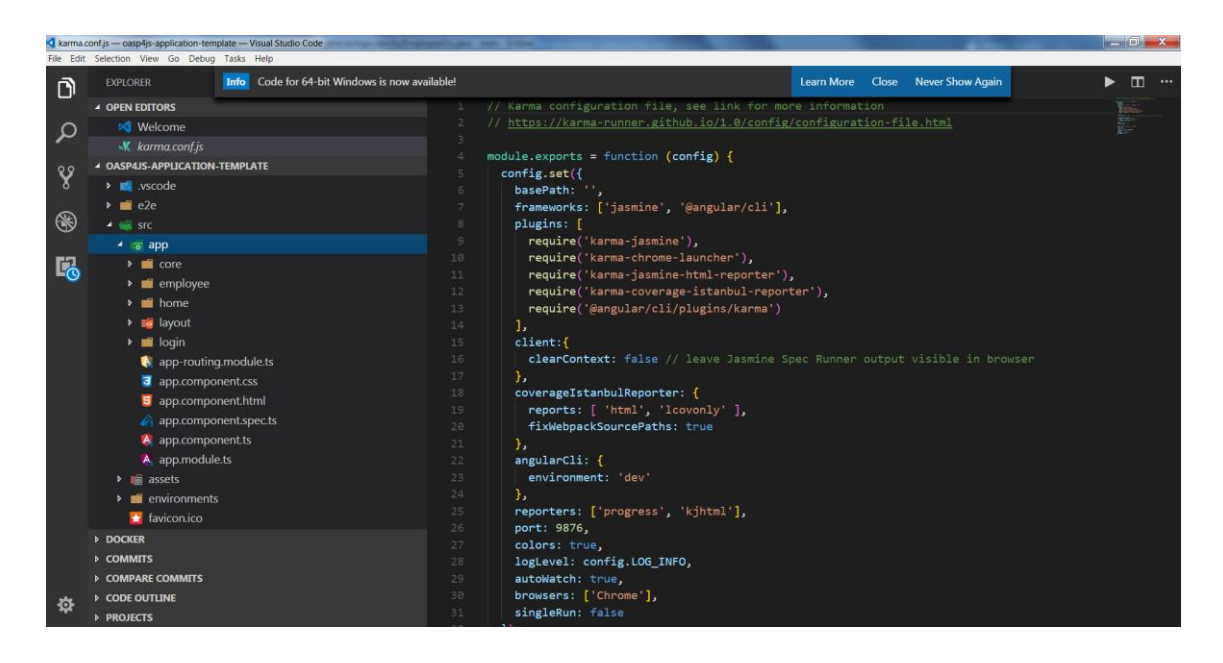

9. **IMPORTANT** now you have to add in the *app-routing.module.ts* file the next content, as a child of HomeComponent, in order to enable the route of the new generated component

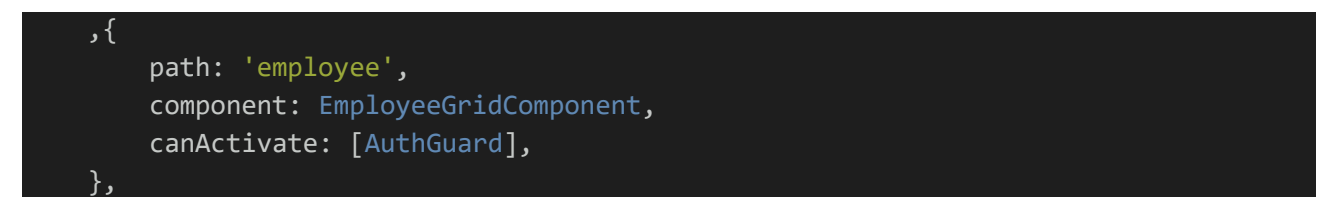

Following picture explain where to place the above content:

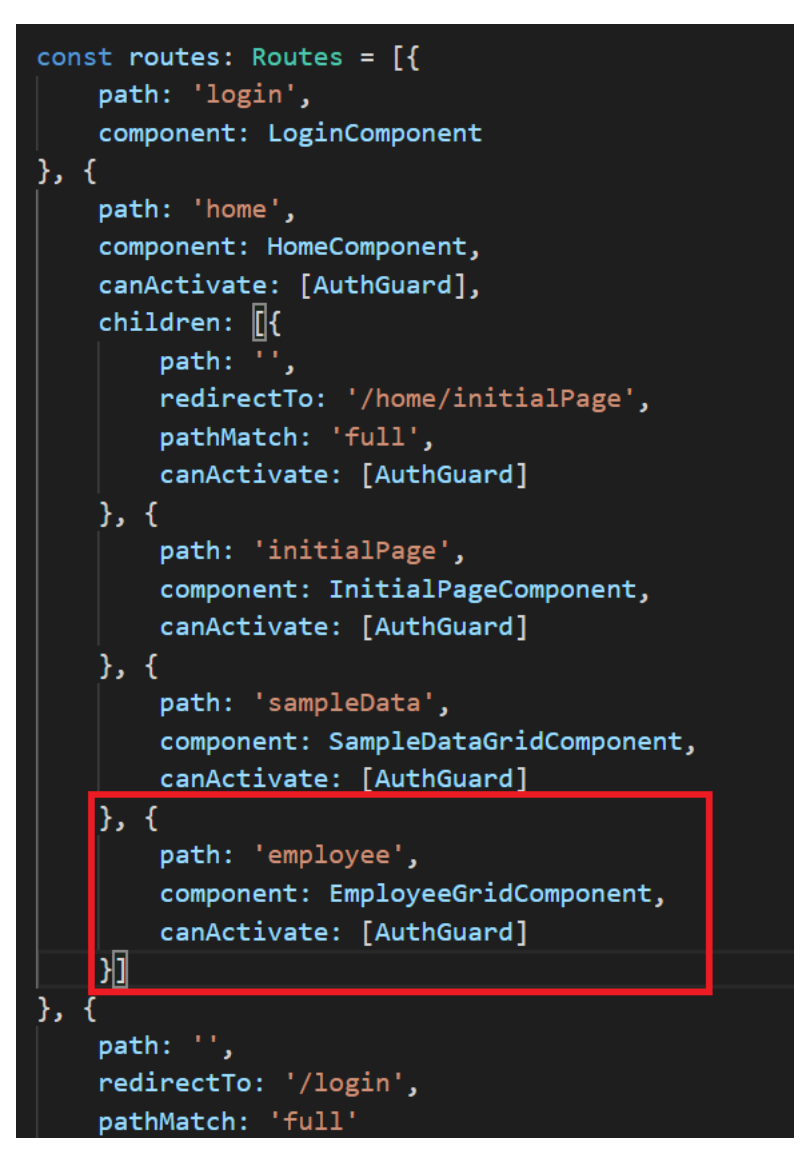

10. Now go to "workspaces\main\devon4ng-application-template" and right click, select "Open devonfw CMD shell here". It will open a console. Execute "npm install" command which would download all the required libraries and node modules folder would be generated.

 $C: \label{eq:c:Users} idiazgon \label{eq:c:Users} workspaces \main \devon4ng-application-templated and \label{eq:c:Users} devon4ng-application-templated and \devon4ng-application-templated and \devon4ng-appli$ 

| 9        | Share              | e Vi                     | ew                   |              |              |             |                    |               |                               |            |              |             |                                              |             |        |   |
|----------|--------------------|--------------------------|----------------------|--------------|--------------|-------------|--------------------|---------------|-------------------------------|------------|--------------|-------------|----------------------------------------------|-------------|--------|---|
| Д<br>У   | Daste Paste        | 🔏 Cut<br>💴 Cop<br>🗊 Past | y path<br>e shortcut | Move<br>to • | Copy<br>to • | X<br>Delete | <b>E</b><br>Rename | New<br>folder | New item ▼<br>1 Easy access ▼ | Properties | Edit         | S<br>S<br>S | ielect all<br>ielect none<br>nvert selection |             |        |   |
| CI       | ipboard            |                          |                      |              | Orga         | anize       |                    |               | New                           | C          | pen          |             | View                                         |             | >      |   |
|          | <mark>.</mark> → T | This PC                  | » Desktop            | > temp       | o ≯ de       | von-ide     | > works            | paces 3       | main > devon                  | 4ng-applic | ation-templa | te          | Sort by                                      |             | >      | F |
| ess      | ^                  | Na                       | ame                  |              | ^            |             |                    |               | Date modified                 | Ту         | rpe          |             | Group by<br>Refresh                          |             | >      |   |
| ,        |                    |                          | .vscode              |              |              |             |                    |               | 19/07/2019 8:45               | Fi         | le folder    |             | Customize this folder                        |             |        |   |
| ,<br>adv |                    |                          | e2e                  |              |              |             |                    |               | 19/07/2019 8:45               | Fi         | le folder    |             | Custonize this folder.                       |             |        |   |
| aus      |                    |                          | node_mo              | dules        |              |             |                    |               | 16/01/2020 9:49               | Fi         | le folder    |             | Paste                                        |             |        |   |
| ente     | F 7                |                          | src                  |              |              |             |                    |               | 19/07/2019 8:45               | Fi         | le folder    |             | Paste shortcut                               |             |        |   |
|          | *                  |                          | .editorco            | nfig         |              |             |                    |               | 19/07/2019 8:45               | E          | DITORCONFIG  | 6           | Undo Move                                    |             | Ctrl+Z |   |
|          |                    |                          | .gitignore           | 9            |              |             |                    |               | 19/07/2019 8:45               | Te         | xt Document  | λ           | Open Cmder (CobiGer                          | n) Here     |        |   |
|          |                    |                          | angular.js           | ion          |              |             |                    |               | 19/07/2019 8:45               | JS         | ON File      | λ           | Open Cmder (devonfv                          | v) Here     |        |   |
|          |                    |                          | browsers             | list         |              |             |                    |               | 19/07/2019 8:45               | Fi         | le           |             | Open devonfw CMD s                           | hell here   |        |   |
| ıcio     | nes                |                          | CODE_O               | CONDU        | ICT.ascii    | doc         |                    |               | 19/07/2019 8:45               | A          | SCIIDOC File |             | Open devonfw Cygwir                          | n Bash Here |        |   |
|          |                    | E                        |                      | UTING_G      | UIDE.as      | ciidoc      |                    |               | 19/07/2019 8:45               | A          | SCIIDOC File |             | Open devonfw Powers                          | Shell here  |        |   |
| 1.1      |                    | _                        |                      |              |              |             |                    |               |                               |            |              |             |                                              |             |        | 1 |

11. Check the file **environment.ts** if the server path is correct. (for production you will have to change also the environment.prod.ts file)

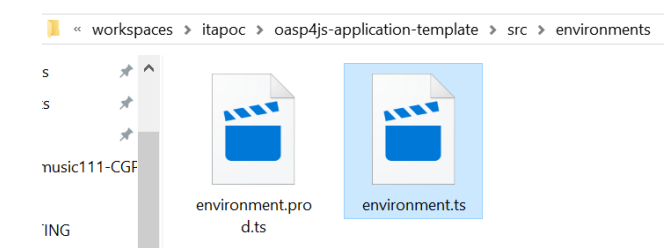

In order to do that it's important to look at the application.properties to see the values as PATH, TCP port etc ...

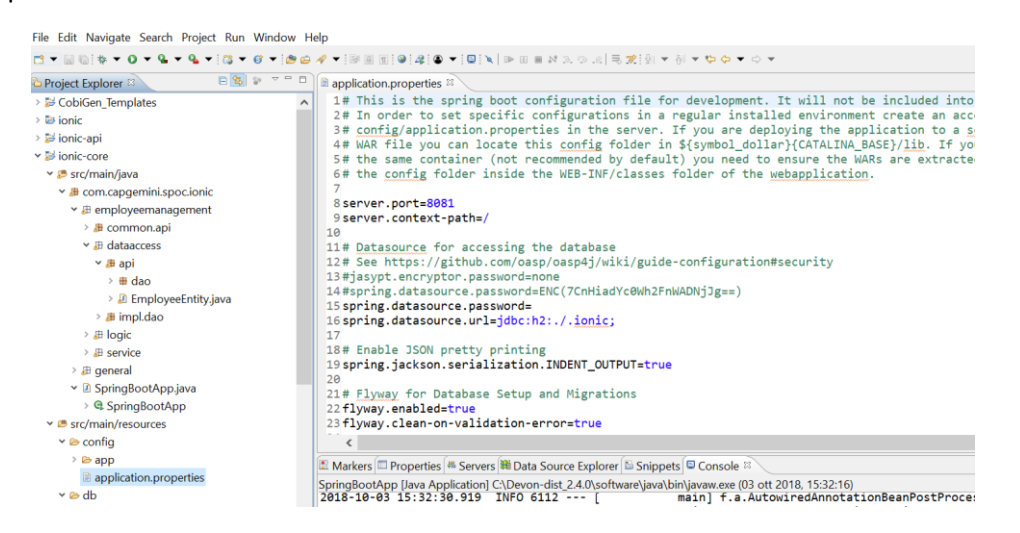

For example in this case the URL should be since the context path is empty the server URLS should be like:

```
export const environment = {
    production: false,
    restPathRoot: 'http://localhost:8081/',
    restServiceRoot: 'http://localhost:8081/services/rest/',
```

```
security: 'csrf'
};
```

Warning: REMEMBER to set security filed to csrf

12. Now we need to enable cors on the back-end, in order to allow some cross-origin requests. Go to poc-core/src/main/resources/application.properties and set security.cors.enabled=true

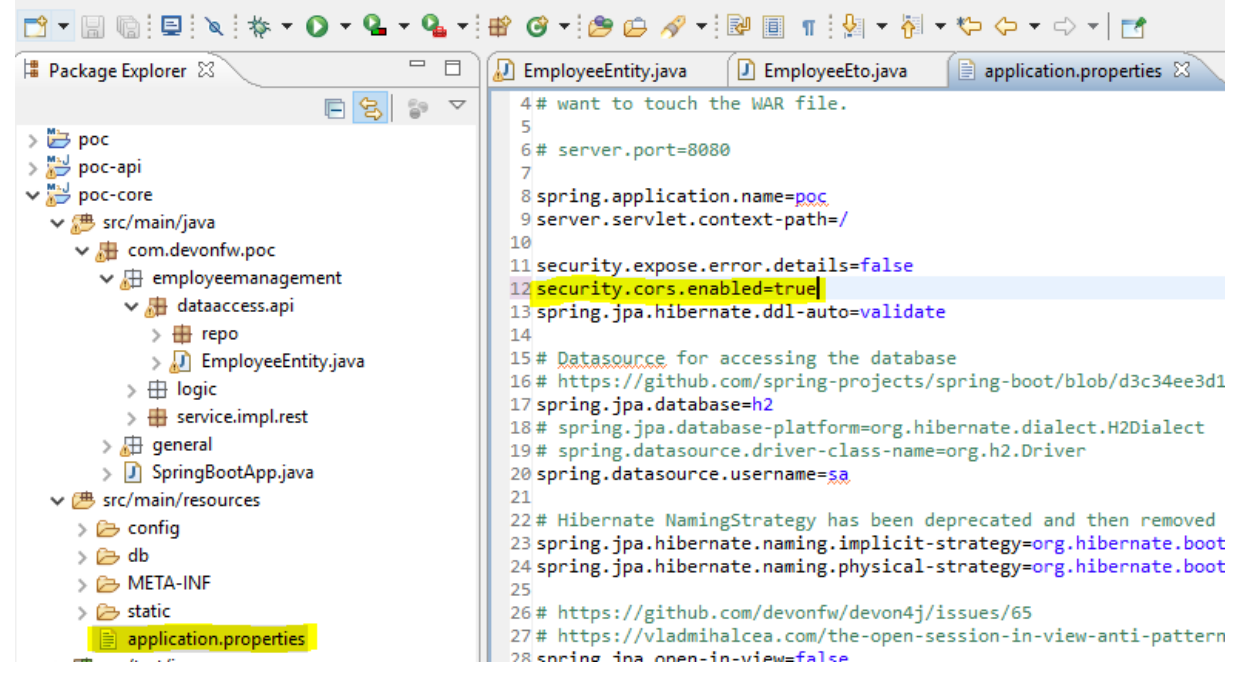

13. Now run the "ng serve -o" command to run the Angular Application.

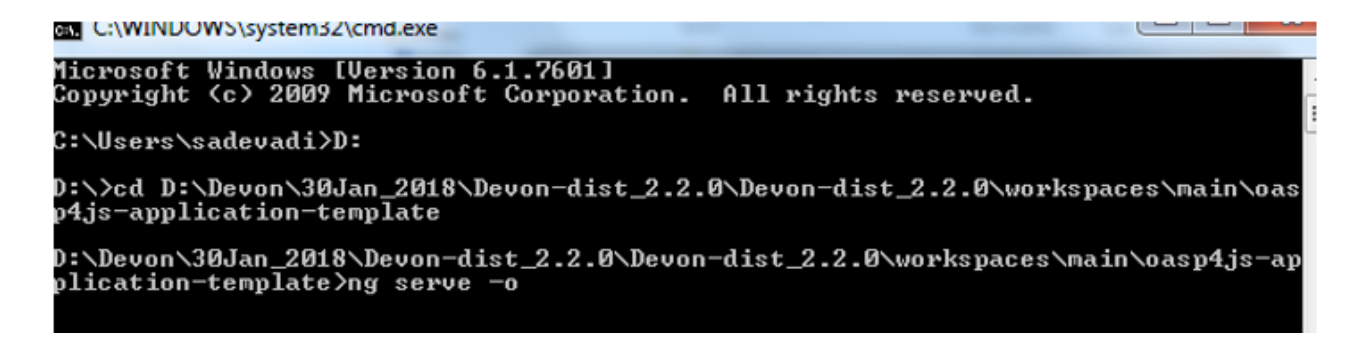

14. If the command execution is **successful**, the below screen will **appear** and it would be automatically redirected to the url: <u>http://localhost:4200/login</u>

| 🔕 Oasp4jsNewTemplate 🛛 🗙 🕂         |                                                                              | - 🗆 ×                            |  |  |  |  |  |  |  |  |
|------------------------------------|------------------------------------------------------------------------------|----------------------------------|--|--|--|--|--|--|--|--|
| ← → C ☆ ③ localhost:4200/hc        | $\leftrightarrow$ $\rightarrow$ C $\triangle$ O localhost:4200/home/employee |                                  |  |  |  |  |  |  |  |  |
| 👖 Apps 🛛 🛄 Managed bookmarks 🌰 Hom | ne   KM3.0 🛛 nsere - Industrial Ser 🛛 🌒 Industrialization - Ital 🕒 seattle   |                                  |  |  |  |  |  |  |  |  |
| ✿ devonfw OASP4JS                  |                                                                              | <b>X</b> 9                       |  |  |  |  |  |  |  |  |
| Home<br>Description                | Employee_EN_Grid<br>Employee_EN_Description                                  | Î                                |  |  |  |  |  |  |  |  |
| Employee_EN<br>Employee_EN         | + / 1                                                                        |                                  |  |  |  |  |  |  |  |  |
|                                    | Filters                                                                      | ~                                |  |  |  |  |  |  |  |  |
|                                    | employeemanagement.Employee.columns.employeeld Name_EN Surname_EN            | Email_EN                         |  |  |  |  |  |  |  |  |
|                                    | 1 Stefano Rossini                                                            | stefano.rossini@car              |  |  |  |  |  |  |  |  |
|                                    | C 2 Angelo Muresu                                                            | angelo.muresu@car                |  |  |  |  |  |  |  |  |
|                                    | a Jaime Diaz                                                                 | jaime.diaz-<br>gonzalez@capgemir |  |  |  |  |  |  |  |  |
|                                    | DevonFW Application                                                          | Devonfw                          |  |  |  |  |  |  |  |  |

# FE WebApp DONE 🞯

#### 2.2.2 Front End Mobile App

- Now, for the lonic structure to be auto-generated, go to <u>https://github.com/devonfw/devon4ng</u>. Click "devon4ng-ionic-application-template" project and download it as a zip (just follow the same process as we did previously with Angular). Remember: the folder name should be "devon4ngionic-application-template" and it should be located next to "poc".
- 2. Once done, Right click on the **EmployeeEto.java** as you already did before in order to use CobiGen.

|                                                                                                    |                                  |                                                                                  | Quic         | X ACCESS : ET IL                                     |
|----------------------------------------------------------------------------------------------------|----------------------------------|----------------------------------------------------------------------------------|--------------|------------------------------------------------------|
| Project Explorer 83                                                                                                    | E 🛐 🕼 🦈 🖻 🛛 🕐 EmployeeEntity.jav | a 🖞 Tomcat v8.0 Server at localhost 🕑 GeneralRestService.java 🖉 EmployeeEto.java | · # C        | ) = 1" = 1                                           |
| CobiGen_Templates                                                                                                    | ▲ 1 package 😳                    | .capgemini.spoc.devonita.general.logic.api.to;                                   |              | $\mathbb{P} \equiv \mathbb{P}_2 \times \mathbb{X}^2$ |
| > 😂 devonita                                                                                                    | New                              | ·                                                                                |              | *                                                    |
| 4 🔛 devonita-core                                                                                                    | Open Type Hierarchy              | F4                                                                               |              | ~                                                    |
| 🔺 🥵 src/main/java                                                                                                    | Show In A                        | +Shift+W •                                                                       | E            | 🗄 com.capge                                          |
| <ul> <li>B com.capgemini.spoc.devoni</li> </ul>                                                                                                    | Open                             | F3 bject of Employee                                                             |              | Employee                                             |
| 🖌 🔠 general                                                                                                    | Open With                        |                                                                                  |              | " serial                                             |
| b atch.impl.config                                                                                                    | Show in Local Terminal           | Eto extends AbstractEto implements Employee {                                    |              | <ul> <li>emplo</li> </ul>                            |
| E common                                                                                                    | Com                              | Chi.C. J. Jane appiel/(period/JTD - 1) -                                         |              | name                                                 |
| ataaccess                                                                                                    | Copy                             | Ctri+C 11 long serialversionolD = 1L;                                            |              | <sup>a</sup> surnan                                  |
| gulapi                                                                                                    | Copy Qualified Name              | CHUN PEPID:                                                                      |              | <ul> <li>email :</li> </ul>                          |
| A 🖽 logic                                                                                                    | Delete                           | Delete                                                                           |              | 🥔 🖕 getEm                                            |
| a 🔠 api                                                                                                    | Permove from Context Ctrl+Alt+S  | itt-Down                                                                         |              | 🖉 🔺 setEm                                            |
| - 🔠 to                                                                                                    | Ruild Dath                       |                                                                                  |              | getNa                                                |
| BinaryObjectl                                                                                                    | Source                           | lt_Shift_St                                                                      |              |                                                      |
| <ul> <li>EmployeeCto</li> </ul>                                                                                                    | Pofester /                       | h-Shift-Th ].                                                                    |              | 🥵 🖉 getSur                                           |
| <ul> <li>EmployeeEto</li> </ul>                                                                                                    | Relación                         | trainter , i,                                                                    |              | a setSun                                             |
| EmployeeSea                                                                                                    | Import                           |                                                                                  |              | 🖉 🖉 getEm                                            |
| General.java                                                                                                    | Export                           | oyeeId() {                                                                       |              | 🧬 💊 setEmi                                           |
| If UseCase.java                                                                                                    | SpotBugs                         | •                                                                                |              |                                                      |
| b 🌐 base                                                                                                    | Refresh                          | F5 ;                                                                             |              | P ~ equals                                           |
| impl                                                                                                    | References                       |                                                                                  |              |                                                      |
| ▲ B service                                                                                                    | Declarations                     |                                                                                  |              |                                                      |
| a 🖽 api                                                                                                    | Decisirations                    | oveeId(Long employeeId) {                                                        |              |                                                      |
| a test                                                                                                    | Coverage As                      |                                                                                  |              |                                                      |
| GeneralKests                                                                                                    | Run As                           | employeeId;                                                                      | *            |                                                      |
| b att soap                                                                                                    | Debug As                         | •                                                                                |              | <                                                    |
| P an impi                                                                                                    | Profile As                       | Parta Source Evolorer (A Spinnetr (B) Contole 17                                 | بر           |                                                      |
| B CarlagBootAppjava                                                                                                    | Validate                         | a lee bata dource cypioler [ a simpped] ar console in                            |              |                                                      |
| <ul> <li>B sector in the sector is the sector is the s</li></ul> | Apply Checkstyle fixes           |                                                                                  |              |                                                      |
| sic/main/resources                                                                                                    | Restore from Local History       |                                                                                  |              |                                                      |
| si C/test/java                                                                                                    | Checkstyle                       | Fig. 1                                                                           |              |                                                      |
| IPE SichesUresures                                                                                                    | Web Services                     | •                                                                                |              |                                                      |
| Mayon Dependencies                                                                                                    | CobiGen                          | ) Generate                                                                       |              |                                                      |
| is the end                                                                                                    |                                  | Health Check                                                                     |              |                                                      |
| a la target                                                                                                    | Team                             |                                                                                  |              |                                                      |
| S nom xml                                                                                                    | Compare With                     |                                                                                  |              |                                                      |
| e devonita-server                                                                                                    | Replace With                     | ,                                                                                |              |                                                      |
| Servers 6                                                                                                    | SonarLint                        | •                                                                                |              |                                                      |
| com.capgemini.spoc.devonita.genera                                                                                                    | Properties                       | Alt+Enter                                                                        | 171M of 359M |                                                      |

HOW-TO-devonfw-ide-CobiGen-PoC-E2E\_v3.2.docx

3. Click on the selected options as seen in the screenshot:

| CobiGen                                                                                                    | _                                                                                                    |        | ×    |
|----------------------------------------------------------------------------------------------------|----------------------------------------------------------------------------------------------------|--------|------|
| Select the Resources, which should be generated.                                                                                                    |                                                                                                    |        |      |
| Filter (increments):                                                                                                    | Resources to be generated (selected):                                                                                                    |        |      |
| <ul> <li>All</li> <li>CRUD devon4ng Angular App         <ul> <li>Angular i18n</li> <li>Angular devon4ng URL</li> <li>Angular devon4ng Component</li> </ul> </li> <li>✓ CRUD devon4ng Ionic App         <ul> <li>Ionic List</li> <li>Ionic theme</li> <li>Ionic devon4ng environments</li> <li>✓ Ionic routing</li> <li>Testdata builder</li> <li>Testdata builder (persistable)</li> </ul> </li> </ul> | <ul> <li> <ul> <li>is assets/i18n</li> <li>is esison (merge)</li> <li>is enjoon (merge)</li> </ul> </li> <li>is app</li> <li>is employee-list</li> <li>is employee-list, page.ts (new)</li> <li>is employee-list, page.ts (new)</li> <li>is employee-detail</li> <li>is employee-detail, page.ts (new)</li> <li>is employee-detail, page.ts (new)</li> <li>is employee-detail, page.ts (new)</li> <li>is employee-detail, page.ts (new)</li> <li>is employee-detail, page.ts (new)</li> <li>is employee-detail, page.ts (new)</li> <li>is employee-detail, page.ts (new)</li> <li>is employee-detail, page.ts (new)</li> <li>is employee-detail, page.ts (new)</li> <li>is employee-detail, page.ts (new)</li> <li>is employee-detail, page.ts (new)</li> <li>is employee.ts (new)</li> <li>is ort.ts</li> <li>is employee-search-criteria.ts (new)</li> <li>is paginated-list-to.ts</li> </ul> |        | <    |
| Remember my selection                                                                                                    |                                                                                                    | Custor | mize |
| 0                                                                                                    | < Back Next > Einish                                                                                                    | Cancel |      |

4. Click on Next.

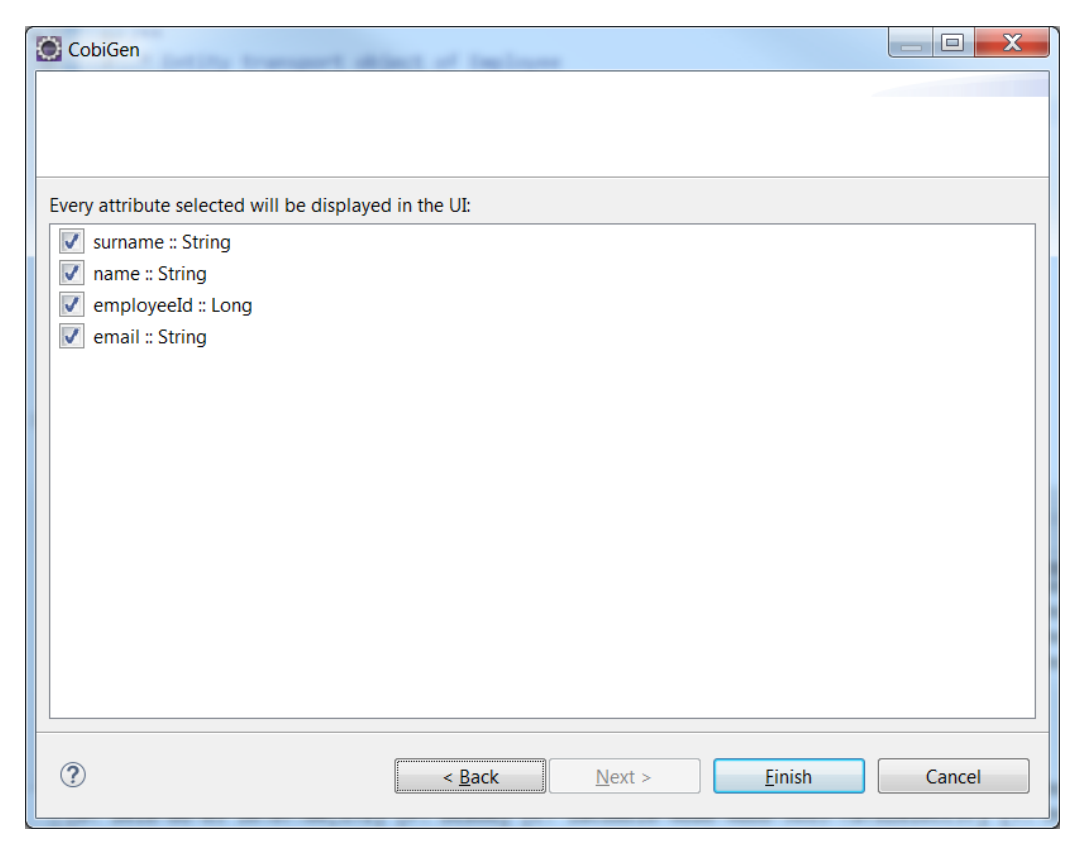

#### 5. Click on Finish

| CobiGen                                                                    |       | × |
|----------------------------------------------------------------------------|-------|---|
|                                                                            |       |   |
| Even stribute calested will be displayed in the UP                         |       |   |
| very studious selected will be displayed in the of.<br>✓ surname :: String |       |   |
| 🗹 name :: String                                                           |       |   |
| employeeld :: Long                                                         |       |   |
| email :: String                                                            |       |   |
| Success ×                                                                  |       |   |
| Contents from 36 templates have been generated.                            |       |   |
|                                                                            |       |   |
|                                                                            |       |   |
| OK                                                                         |       |   |
|                                                                            |       |   |
| Cancel                                                                     |       |   |
|                                                                            |       |   |
|                                                                            |       |   |
|                                                                            |       |   |
|                                                                            |       |   |
|                                                                            |       |   |
|                                                                            |       |   |
|                                                                            |       |   |
|                                                                            |       |   |
|                                                                            |       |   |
|                                                                            |       |   |
| ② < Back Next > Einish                                                     | Cance |   |

6. The entire ionic structure will be auto generated.

The entire <u>Ionic APP</u> structure would be auto generated having CRUD operation methods.

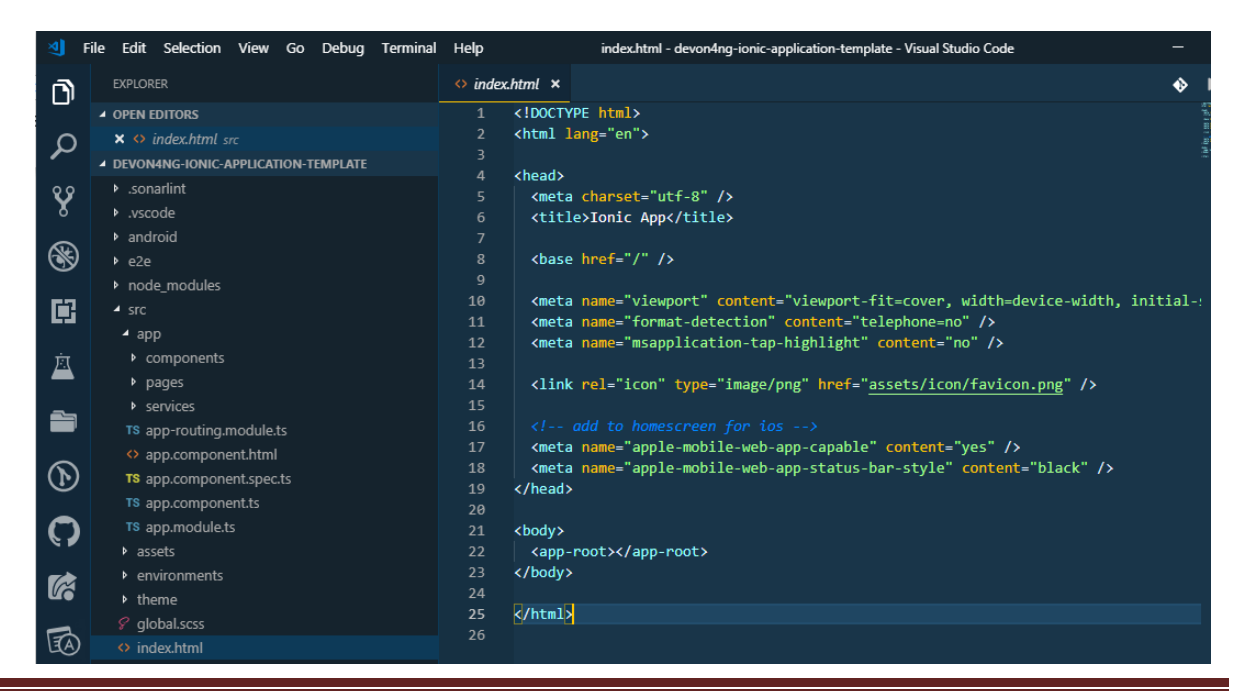

HOW-TO-devonfw-ide-CobiGen-PoC-E2E\_v3.2.docx

 Change the server url (with correct serve url) in environment.ts, environment.prod.ts and environment.android.ts files (i.e: main\devon4ng-ionic-application-template\src\environments\). The angular.json file inside the project has already a build configuration for android.

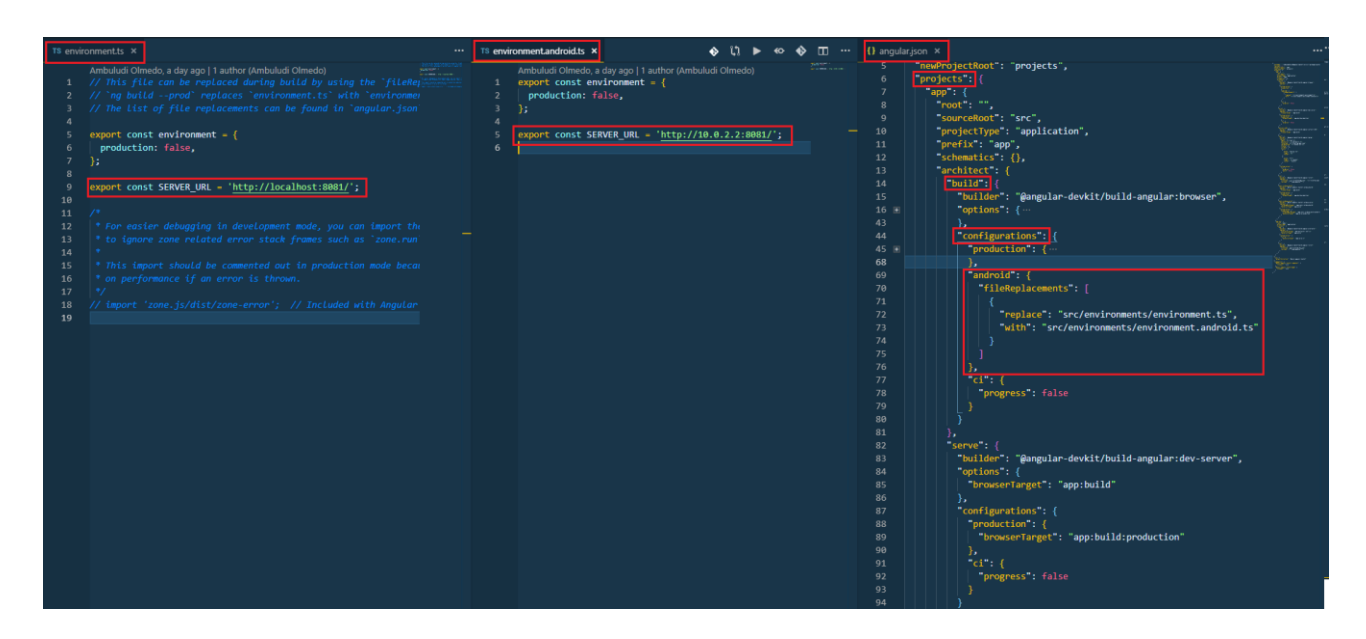

- 8. Now go to "workspaces\main\devon4ng-ionic-application-template" and right click, select "Open devonfw CMD shell here". It will open a console.
- 9. If you have Windows10

npm install @ionic/app-scripts@latest --save-dev

- 10. Run "**npm install**".
- 11. Execute "ionic serve".

| 🔀 Cmder                                                                                                    |                                                                                              | _                                            |                                               | ×          |
|----------------------------------------------------------------------------------------------------|----------------------------------------------------------------------------------------------|----------------------------------------------|-----------------------------------------------|------------|
| <pre>C:\Devon-dist-current\Devon-dist_3.0.0\workspaces\Test\devon4ng<br/>\[ ionic serve<br/>&gt; ng run app:servehost=0.0.0.0port=8100<br/>[ng] WARNING: This is a simple server for use in testing or deb<br/>[ng] locally. It hasn't been reviewed for security issues.<br/>[ng] Binding this server to an open connection can result in con<br/>[ng] computer. Using a different host than the one passed to the<br/>[ng] websocket connection issues. You might need to use "disal<br/>[ng] case.<br/>[INFO] Waiting for connectivity with ng<br/>[INFO] Waiting for connectivity with ng</pre> | -ionic-applicat:<br>ugging Angular a<br>mpromising your<br>e "host" flag<br>bleHostCheck" it | ion-te<br>applic<br>appli<br>might<br>f that | mplate<br>ations<br>cation<br>resul<br>'s the | or<br>t in |
| [INFO] Development server running!                                                                                                    |                                                                                              |                                              |                                               |            |
| Local: http://localhost:8100<br>External: http://10.80.132.29:8100, http://192.168.56.1:                                                                                                    | 8100, http://192                                                                             | 2.168.                                       | 99.1:8                                        | 100        |
| Use Ctrl+C to quit this process                                                                                                    |                                                                                              |                                              |                                               |            |
| [INFO] Browser window opened to http://localhost:8100!                                                                                                    |                                                                                              |                                              |                                               |            |
| <pre>[ng] i [wdm]: wait until bundle finished: /</pre>                                                                                                    |                                                                                              |                                              |                                               |            |
| Node.exe                                                                                                    | Search D                                                                                     | •                                            |                                               |            |

12. Once the execution is successful

| ionic A                    | Арр              | × +              |                       |                             |              |
|----------------------------|------------------|------------------|-----------------------|-----------------------------|--------------|
| $\leftarrow \ \rightarrow$ | C i localhost:81 | 00/employee      |                       |                             |              |
|                            |                  | Responsive 🔻 630 | × 492 100% ▼ De       | esktop 🔻 Online 🔻 🚫         | :            |
|                            |                  |                  |                       |                             |              |
|                            | Employee         |                  |                       | EI                          | N Ð          |
|                            | employeeld_EN    | name_EN          | surname_EN            | email_EN                    |              |
|                            |                  |                  |                       |                             |              |
|                            | 1 Stefa          | ano Rossini      | stefano.ros           | sini@capgemini.co           | m            |
|                            | 2 Ange           | elo Muresu       | angelo.mur            | esu@capgemini.co            |              |
|                            | 3 Ja             | ime Gor          | nzalez jaime<br>gonza | .diaz-<br>alez@capgemini.co | <b>— — —</b> |
|                            |                  |                  |                       |                             | •            |
|                            |                  |                  | _                     |                             | ×            |

# FE Mobile App DONE 😳

So: well done 😊 !

Starting from an Entity class you've successfully generated the Back-End layer (REST, SOAP, DTO, Spring services, Hibernate DAO), the Angular Web App and the Ionic mobile App!

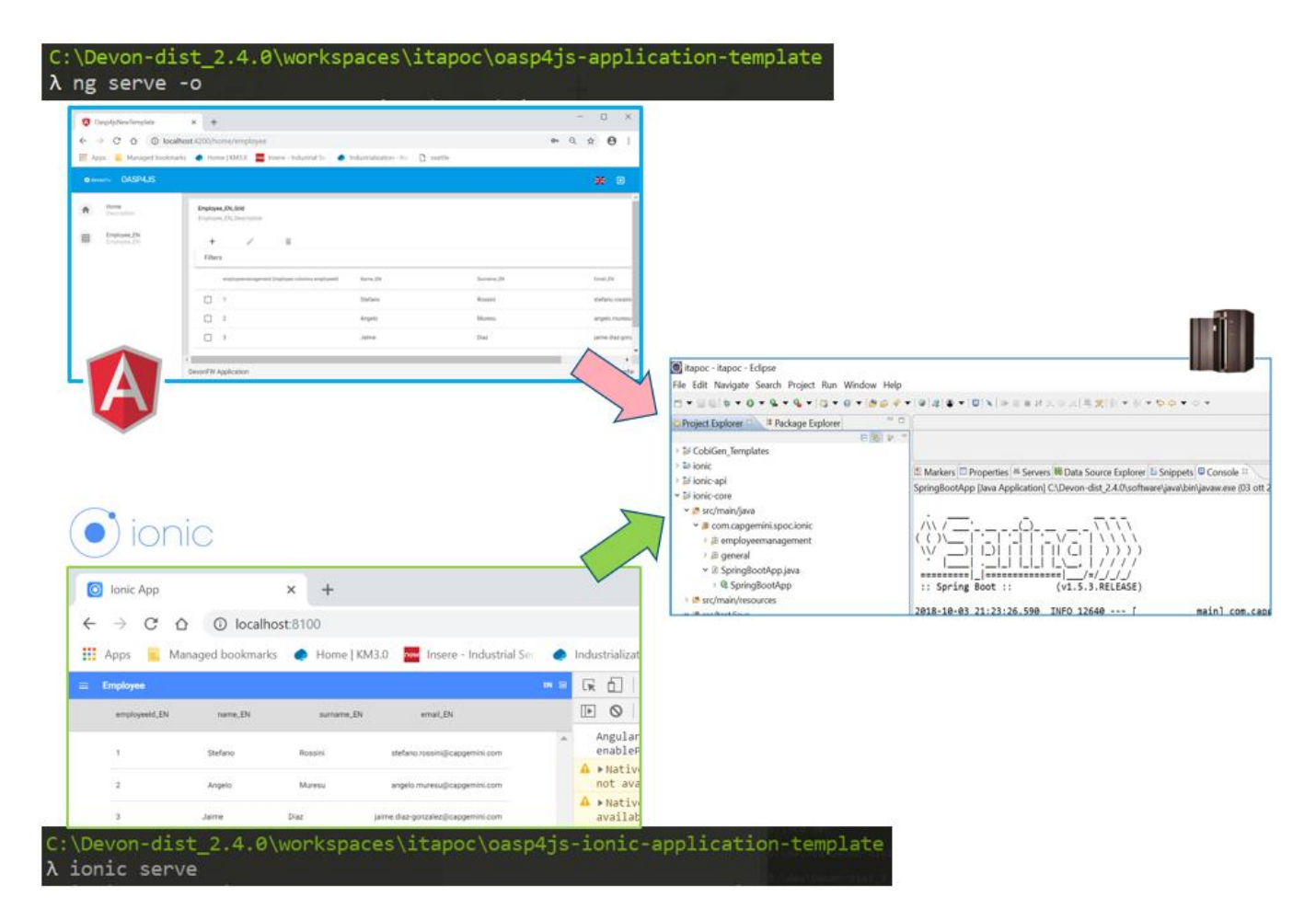

#### 2.2.2.1 Generate APK

Since We're going to create apk remember the following pre-conditions:

- Gradle (<u>https://gradle.org/install/</u>)
- Android Studio (<u>https://developer.android.com/studio</u>)
- Android sdk (https://developer.android.com/studio/#command-tools)
- Capacitor (<u>https://capacitor.ionicframework.com/docs/getting-started/</u>)
  - 1. Now, open cmd and type the path where your "devon4ng-ionic-application-template" project is present.
  - 2. Run the following commands:
    - a. npx cap init
    - b. ionic build --configuration=android
    - c. npx cap add android
    - d. npx cap copy
    - e. npx cap open android
  - 3. Build the APK using Android studio.

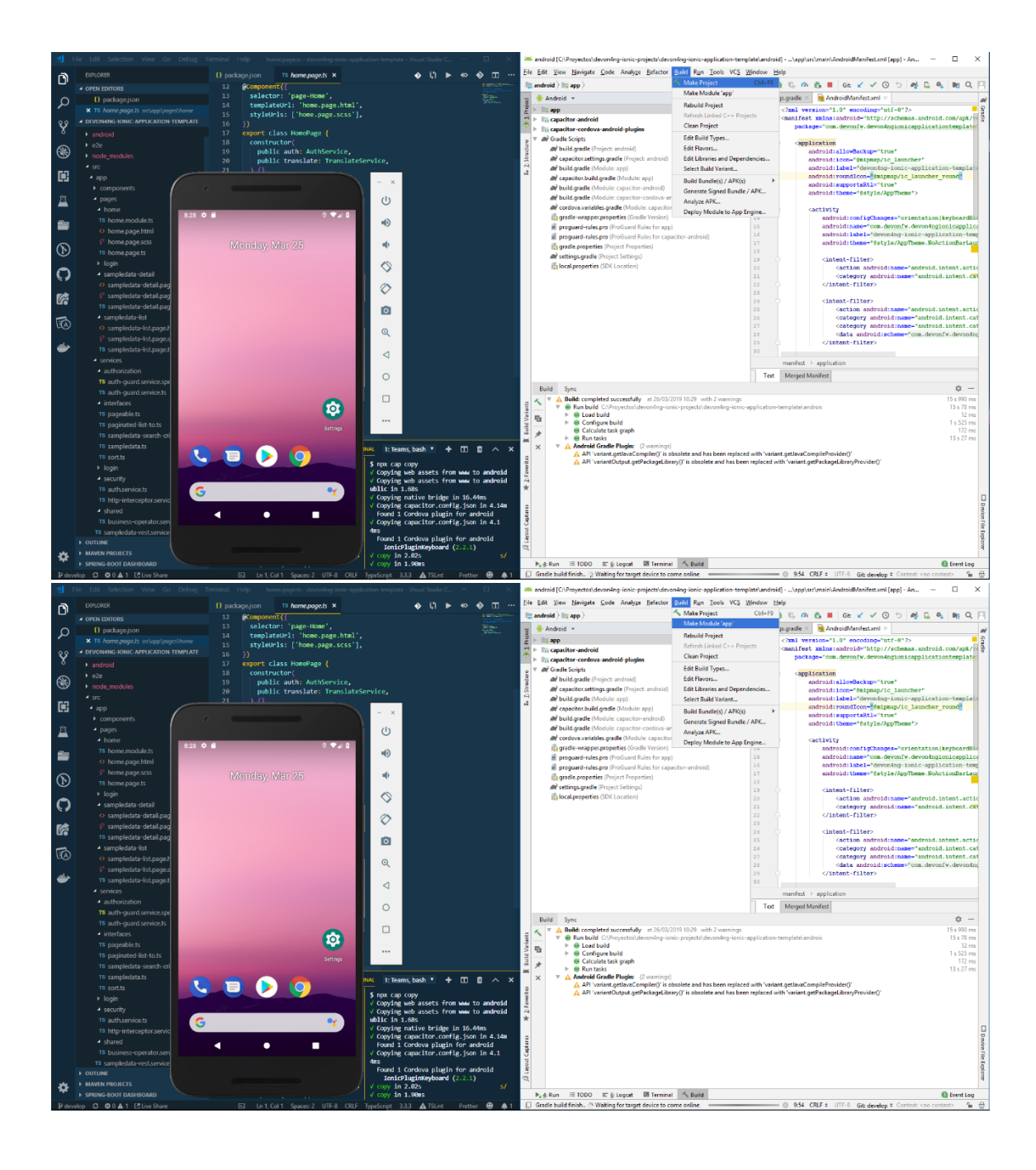

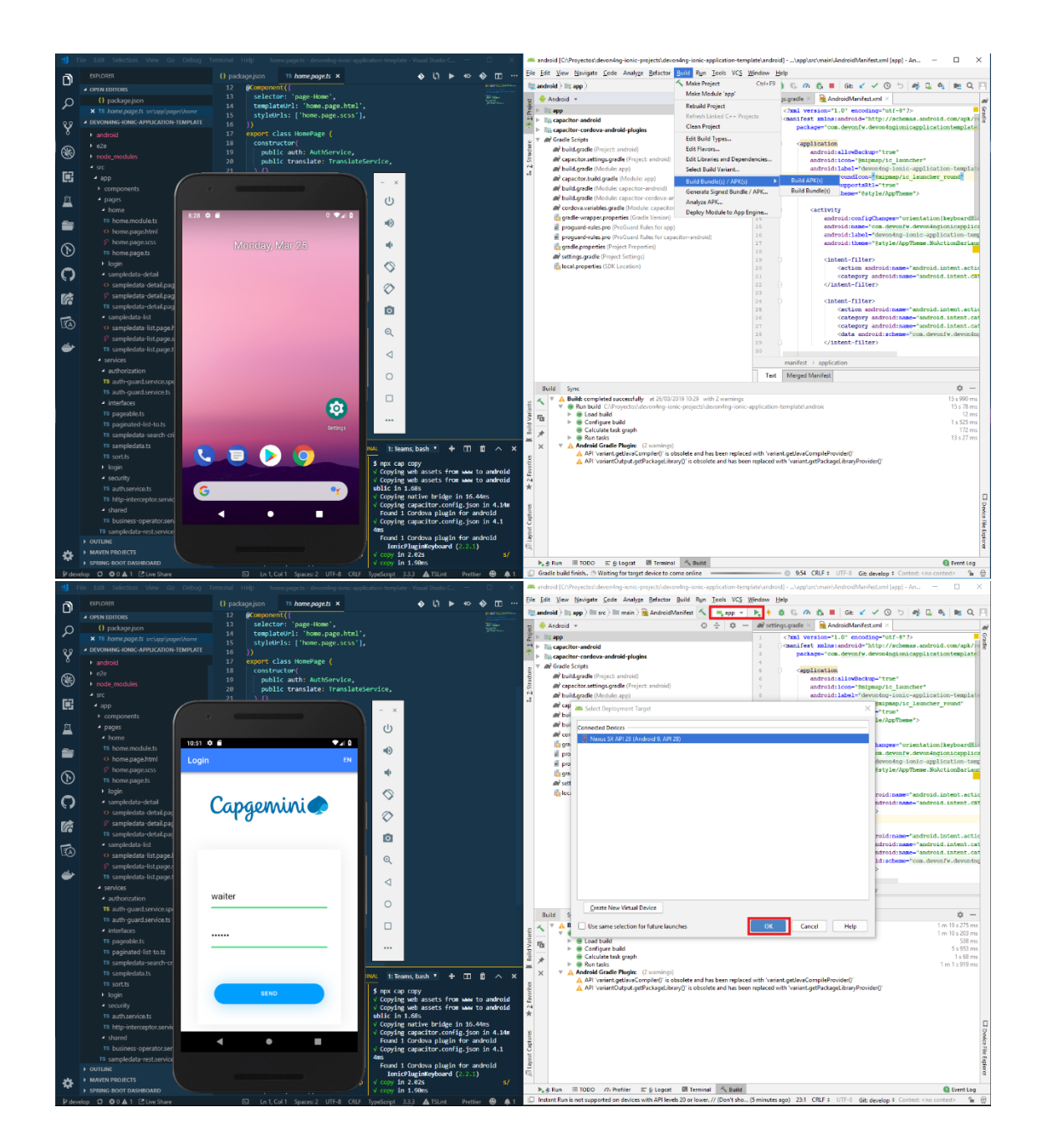

You can find your apk file in

/devon4ng-ionic-application-template/android/app/build/outputs/apk/debug

# 3 Adapt CobiGen\_Templates:

After following this tutorial, you will have the CobiGen\_Templates downloaded on your local machine. To import these templates you need to do the following:

Right click in any part of the package explorer, then click on CobiGen -> Adapt templates

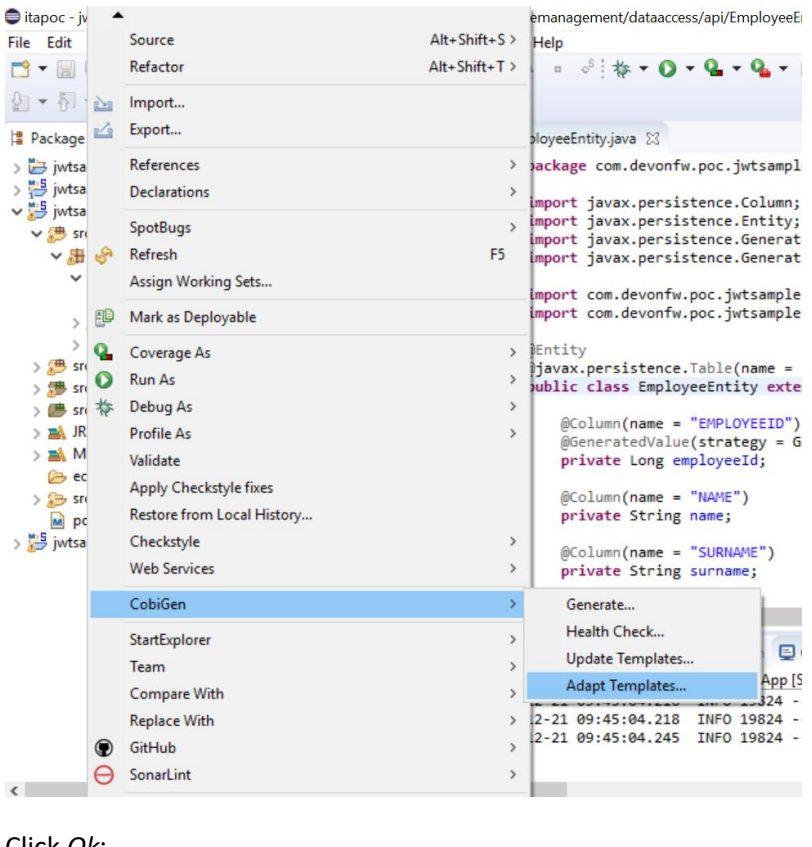

Click Ok:

| 🖨 Warr | ing!                                                                         |    | ×      |  |  |  |  |
|--------|------------------------------------------------------------------------------|----|--------|--|--|--|--|
|        | Clicking on ok button will override existing CobiGen_Templates in workspace. |    |        |  |  |  |  |
|        |                                                                              | Ok | Cancel |  |  |  |  |

Now the CobiGen\_Templates project will be automatically imported into your workspace, as shown on the image below:

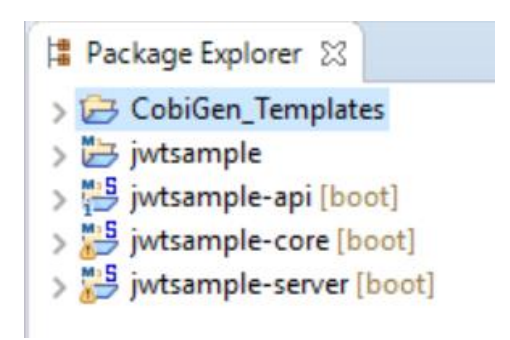

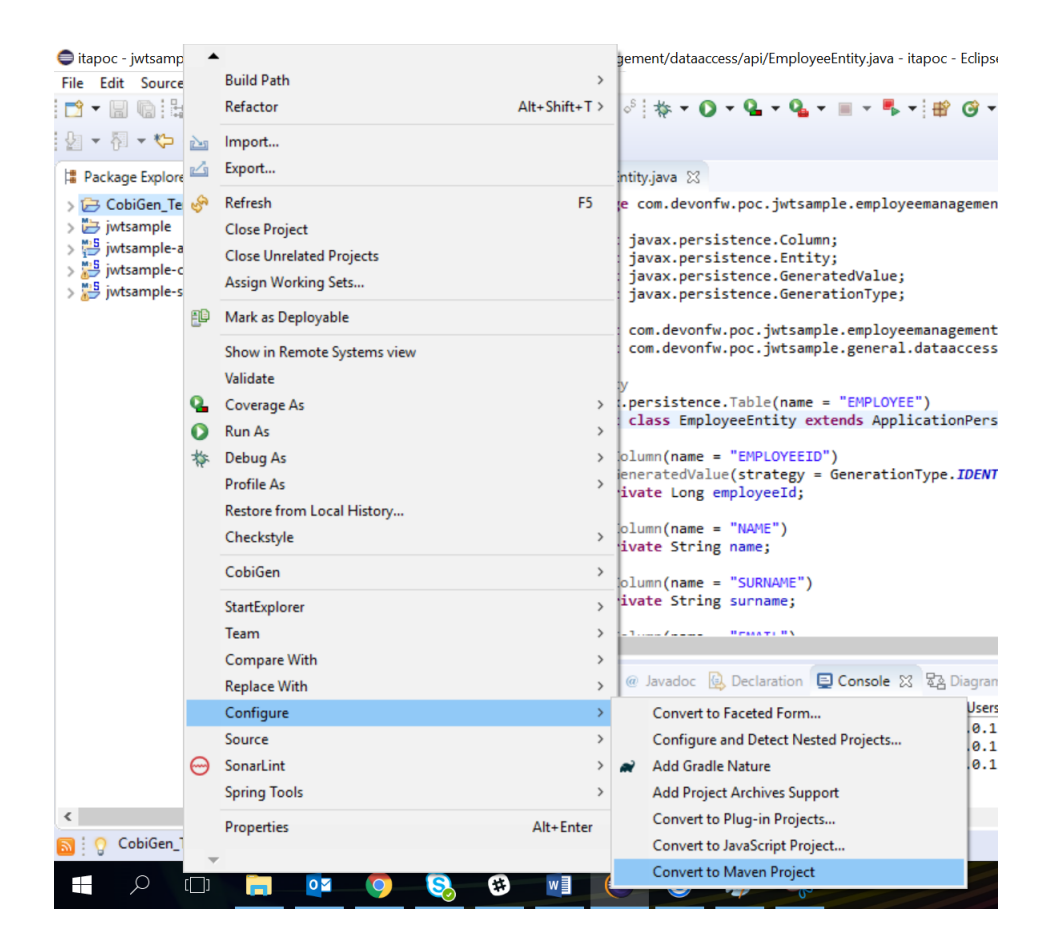

Now you just need to change the Java version of the project to JRE 1.8. Right click on the JRE system library, and then on *Properties:* 

| <mark>*</mark> - ■ ● E + + + + +                | D.84  | 0 <sup>1</sup> • • • • • •  | • ◆ ▲ = ◇ <sup>5</sup> 林 • ○ •                                                |
|-------------------------------------------------|-------|-----------------------------|-------------------------------------------------------------------------------|
| v i v i v v v v v v v v v v v v v v v v         |       |                             | EmployeeEntity java 52                                                        |
| CobiGen_Templates     Best System Library [125] | F-1.5 |                             | 1 package com.devonfw<br>2<br>3⊖ import javax.persist                         |
| > A Maven Dependencies                          |       | Show in                     | Alt+Shift+W> sis                                                              |
| > 🦢 bin<br>> 🇀 META-INF<br>> 🔂 src              |       | Copy<br>Copy Qualified Name | Ctrl+C sis<br>fw.<br>fw.                                                      |
| target                                          |       | Paste Ctrl+V                |                                                                               |
| > 🛃 jwtsample                                   | ~     | Delete Delete               |                                                                               |
| > jwtsample-api [boot]                          |       | Build Path                  |                                                                               |
| jwtsample-core [boot]                           | 23 8  | Import<br>Export            | =<br>lue<br>em                                                                |
|                                                 |       | Refresh                     | F5                                                                            |
|                                                 |       | CobiGen                     | > ng i                                                                        |
|                                                 |       | Properties                  | Alt+Enter =                                                                   |
|                                                 |       |                             | 24<br>< 4<br>< 4                                                              |
|                                                 |       |                             | 🛐 Problems @ Javadoc 🙆                                                        |
|                                                 |       |                             | <terminated> jwtsample-core - 5</terminated>                                  |
|                                                 |       |                             | 2018-12-21 09:45:04.218<br>2018-12-21 09:45:04.218<br>2018-12-21 09:45:04.245 |
| ,                                               |       | ,                           |                                                                               |

#### Now change the version to Java 1.8

| □ • □ □ □ □ □ □ □ □ □ □ □ □ □ □ □ □ □ □                                | Classpath Container                  | JRE System Library                                                                                       |                                                                                                    | ⇔ • ⇔ • •                                                           |
|------------------------------------------------------------------------|--------------------------------------|----------------------------------------------------------------------------------------------------|----------------------------------------------------------------------------------------------------|---------------------------------------------------------------------|
|                                                                        |                                      | Select JRE for the project build                                                                         | path.                                                                                                    |                                                                     |
| 😫 Package Explorer 🛛 📄 😪                                               | -                                    | System library                                                                                           |                                                                                                    |                                                                     |
| ✓ <sup>№ 5</sup> / <sub>13</sub> CobiGen_Templates                     |                                      | Execution environment:                                                                                   | J2SE-1.5 (java) 🗸                                                                                           | Environments                                                        |
| > 🚰 src/main/java<br>> 📷 JRE System Library [J2SE-1.5]                 |                                      | O Alternate JRE:                                                                                         | CDC-1.0/Foundation-1.0 (java)<br>OSGi/Minimum-1.0 (java)                                                    | Installed JREs                                                      |
| > 🚵 Maven Dependencies                                                 |                                      | O Workspace default JRE (ja                                                                              | JRE-1.1 (java)                                                                                              |                                                                     |
| > 👉 META-INF<br>> 😝 src<br>🧽 target                                    |                                      |                                                                                                    | OSGi/Minimum-1.1 (java)<br>J2SE-1.2 (java)<br>OSGi/Minimum-1.2 (java)<br>J2SE-1.3 (java)<br>J2SE-1.4 (java) |                                                                     |
| > 😸 jwtsample<br>> 📳 jwtsample-api [boot]<br>> 🔡 jwtsample-core [boot] |                                      |                                                                                                    | J2SE-1.5 (java)<br>JavaSE-1.6 (java)<br>JavaSE-1.7 (java)<br>JavaSE-1.8 (java)                              |                                                                     |
| > 🕁 Jwtsampie-server [boot]                                            |                                      |                                                                                                    | JavaSE-9 (unbound)<br>JavaSE-10 (unbound)                                                                   | ]                                                                   |
|                                                                        |                                      |                                                                                                    |                                                                                                    |                                                                     |
|                                                                        | ?                                    |                                                                                                    | Apply and Clos                                                                                              | e Cancel                                                            |
|                                                                        | <termi<br>2018-<br/>2018-</termi<br> | nated>jwtsample-core - SpringBootApp[5<br>12-21 09:45:04.216 INFO 19824<br>12-21 09:45:04.218 INFO 19824 | pring Boot App] C:\Users\jdiazgon\Des<br>[n(17)-127.0.0.1] j.LocalCo<br>[n(17)-127.0.0.1] com.zaxxe         | ktop\Devon-dist_3.0.0\s<br>ntainerEntityManag<br>r.hikari.HikariDat |

Now you have successfully imported the CobiGen templates. If you want to edit them, you will find them in the folder *src/main/templates*. For instance, the Java templates are located here:

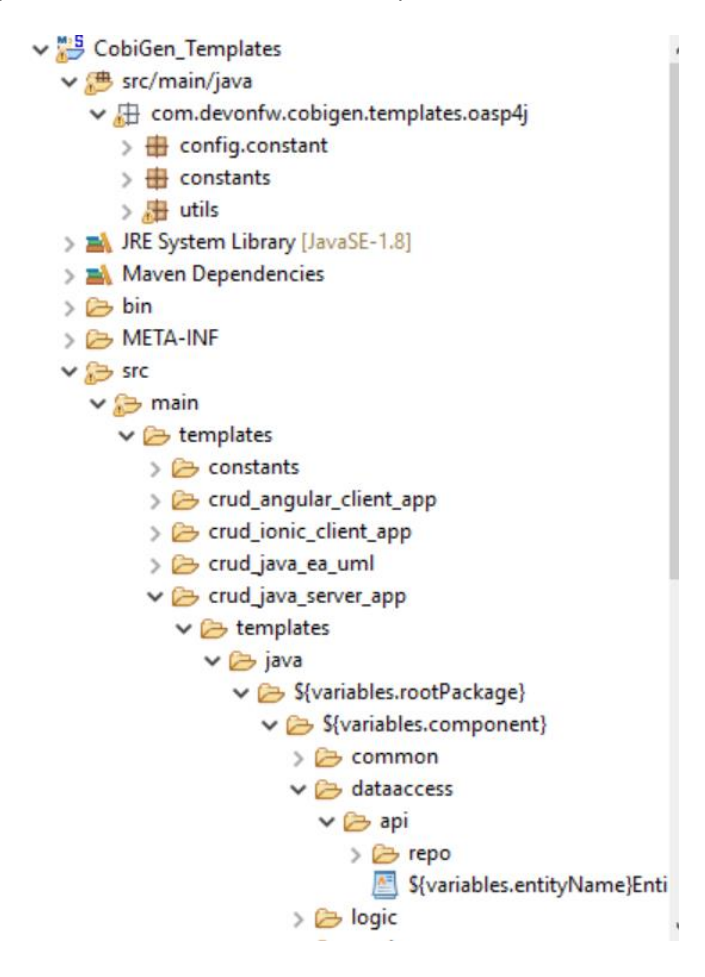

Now you can adapt the templates as much as you want. Documentation about this can be found on:

https://github.com/devonfw/tools-cobigen/wiki/Guide-to-the-Reader